POINT OF CARE TESTING

# CoaguChek<sup>®</sup> INRange

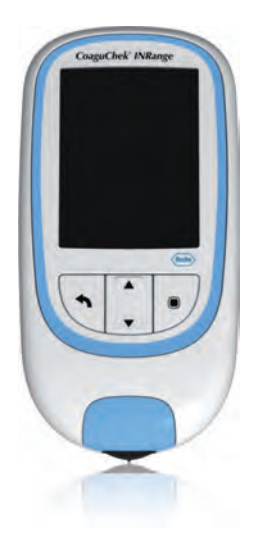

Systeem voor het monitoren van de bloedstolling

Gebruiksaanwijzing

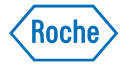

### © 2014 Roche Diagnostics GmbH

De inhoud van dit document, inclusief alle afbeeldingen, is het eigendom van Roche Diagnostics. Geen enkel onderdeel van dit document mag, voor welk doel dan ook, op enigerlei wijze of in enigerlei vorm worden verveelvoudigd of verzonden (elektronisch of mechanisch) zonder de uitdrukkelijke schriftelijke toestemming van Roche Diagnostics. Roche Diagnostics heeft alle in redelijkheid te verwachten moeite gedaan om er voor te zorgen, dat de in deze gebruiksaanwijzing weergegeven informatie op het tijdstip van drukken correct was. Roche Diagnostics behoudt zich echter het recht voor om hierin zonder voorafgaande kennisgeving de uit voortgaande productontwikkeling voortvloeiende noodzakelijke wijzigingen aan te brengen.

Voor vragen en opmerkingen over deze gebruiksaanwijzing kunt u contact opnemen met de lokale vertegenwoordiging van Roche Diagnostics.

ACCU-CHEK, COAGUCHEK en SOFTCLIX zijn merken van Roche.

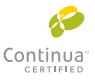

CONTINUA, de CONTINUA-logo's en CONTINUA CERTIFIED zijn handelsmerken, dienstmerken of certificeringsmerken van de Continua Health Alliance. CONTINUA is een geregistreerd handelsmerk in sommige, maar niet alle landen waar dit product wordt gedistribueerd.

De merknaam en logo's *Bluetooth*<sup>®</sup> zijn geregistreerde handelsmerken van Bluetooth SIG, Inc. en voor het gebruik van deze merken door Roche is een licentie verkregen. Alle overige handelsmerken en productnamen zijn het eigendom van hun respectieve eigenaars.

Overzicht van herzieningen

| Versie | Datum   | Inhoud         |
|--------|---------|----------------|
| 1.0    | 2014-xx | Nieuw document |
|        |         |                |

# Inleiding

| 9  |
|----|
| 9  |
|    |
|    |
|    |
| 14 |
|    |
|    |
|    |
|    |
|    |
|    |
|    |

# Eerste ingebruikname

| Batterijen plaatsen                                |  |
|----------------------------------------------------|--|
| Instellen van de meter bij de eerste ingebruikname |  |
| Codechip                                           |  |
| Codechip plaatsen                                  |  |

# Bepaling van een monster capillair bloed

| Belangriike aanwiizingen                              |    |
|-------------------------------------------------------|----|
| Aanbevelingen voor het verkrijgen van capillair bloed | 40 |
| Voorbereiden van een meting                           | 41 |
| Uitvoeren van een meting                              |    |
| Opmerkingen bij de weergave van de meetresultaten     |    |

# CoaguChek INRange Gebruiksaanwijzing CCINRange\_UM\_draft\_v1\_NL

# Gegevens bekijken en verwerken

| Meetresultaten bekijken                         |    |
|-------------------------------------------------|----|
| Weergave van rapporten op de meter              |    |
| Weergave van een rapport Trend                  | 59 |
| Weergave van een rapport Streefwaarde           | 62 |
| Gegevensoverdracht                              | 64 |
| Gegevensoverdracht via USB                      | 65 |
| Gegevensoverdracht via Bluetooth                | 67 |
| Weergave van rapporten op een computer          | 69 |
| Beveiligingsinstellingen van de internetbrowser | 71 |
| Overzicht van rapporten                         | 72 |
| Tijdsperiode                                    | 73 |
| Trendgrafiek                                    | 73 |
| Weergave van het streefwaardenbereik            | 74 |
| Grafische weergave van Streefwaarde             | 74 |
| Lijst met resultaten                            | 75 |
| Rapporten afdrukken                             | 76 |
| Gebruik van gegevens in externe toepassingen    | 77 |

CoaguChek INRange Gebruiksaanwijzing

# Herinneringen en instellingen van de meter

| Instellen van herinneringen            |  |
|----------------------------------------|--|
| Nieuwe herinnering                     |  |
| Bewerken of wissen van een herinnering |  |
| Instellingen van de meter              |  |
| Överzicht van instellingen             |  |
| Taal                                   |  |
| Tijd & datum                           |  |
| Eenheden                               |  |
| Weergave resultaat                     |  |
| Streefwaarden instellen                |  |
| Geluidsniveau pieptoon                 |  |
| Helderheid display                     |  |
| Toetstoon                              |  |
| Gegevensoverdracht                     |  |
|                                        |  |

# Reiniging en ontsmetting van de meter en de prikpen

| Overzicht                                                          |  |
|--------------------------------------------------------------------|--|
| Wat is het verschil tussen reinigen en ontsmetten?                 |  |
| Wanneer moeten de meter en de prikpen worden gereinigd en ontsmet? |  |
| Aanbevolen reinigings-/ontsmettingsmiddelen                        |  |
| Reiniging van de buitenkant (behuizing) van de meter               |  |
| Reiniging van de teststrippengeleider                              |  |
| Reiniging en ontsmetting van de prikpen                            |  |
| Wanneer de prikpen moet worden gereinigd en ontsmet                |  |
| Wat er moet worden schoongemaakt en ontsmet                        |  |
| Hoe de prikpen moet worden gereinigd en ontsmet                    |  |

# CoaguChek INRange Gebruiksaanwijzing CCINRange UM\_draft\_v1\_NL

# Overige functies en oplossen van problemen

| Overige functies                                       | 111 |
|--------------------------------------------------------|-----|
| Over (versie en firmware)                              | 112 |
| Geheugen wissen                                        | 113 |
| Logboek meter                                          | 115 |
| Displaytest                                            | 116 |
| Update firmware                                        | 117 |
| Oplossen van problemen                                 | 119 |
| Fouten en ongebruikelijke werking zonder foutmeldingen | 120 |

### Symbolen, meldingen

| Symbolen op het verpakkigsmateriaal en de meter | 121 |
|-------------------------------------------------|-----|
| Symbolen op de display                          | 123 |
| Meldingen                                       | 125 |
| Herinneringen                                   | 126 |
| Informatie                                      | 127 |
| Onderhoud                                       | 128 |
| Waarschuwingen                                  | 129 |
| Foutmeldingen                                   | 130 |

# Algemene productinformatie

| Bestelinformatie                                            | 131 |
|-------------------------------------------------------------|-----|
| Beperkingen van het product                                 | 131 |
| Condities voor gebruik van de meter en technische gegevens  |     |
| Monstermateriaal                                            |     |
| Opslag- en transportcondities                               | 133 |
| Afvalverwijdering: weggooien van de CoaguChek INRange-meter | 133 |
| Voor medische beroepsbeoefenaren                            | 134 |
| Afvalverwijdering: weggooien van gebruikte batterijen       | 134 |
| Reparaties                                                  | 134 |
| Customer Service                                            |     |
| Informatie over productveiligheid                           | 136 |
| Bluetooth draadloze technologie                             | 136 |
| Radiofrequentiecommunicatie                                 | 137 |
| Elektromagnetische compatibiliteit                          | 139 |

# Trefwoordenregister

Deze pagina is met opzet blanco gelaten.

CCINRange\_UM\_draft\_v1\_NL

CoaguChek INRange Gebruiksaanwijzing

# Inleiding

### Voor de eerste ingebruikname

### Toepassing

Het CoaguChek<sup>®</sup> INRange-systeem (CoaguChek INRange-meter en CoaguChek XS<sup>®</sup> PT-teststrips) meet de bloedstollingstijd (protrombinetijd of "PT") met vers capillair bloed uit de vingertop. Het CoaguChek INRange-systeem is geschikt voor zelfcontrole door patiënten die anticoagulantia, zoals Coumadin<sup>®</sup> of warfarin, gebruiken (behandeling met vitamine K-antagonisten).

Het systeem is niet bedoeld voor professioneel gebruik.

CoaguChek INRange Gebruiksaanwijzing

PT-tijd

#### Zelfcontrole

Een PT-test wordt ook wel INR-test genoemd. De International Normalized Ratio (INR) is een manier om de met verschillende testmethoden verkregen resultaten van protrombinetijdtesten te standaardiseren. Door resultaten weer te geven in INR-eenheden kunnen u en uw arts uw stollingsresultaten ook beoordelen, als deze afkomstig zijn van verschillende laboratoria, die verschillende testmethoden gebruiken.

De protrombinetijd kan ook worden weergegeven als % Quick of in seconden.

Als u zelfcontrole uitvoert, kunt u de dosis van uw medicijnen zelf aanpassen.

Afhankelijk van de door u ontvangen training en de aanwijzingen van uw medische beroepsbeoefenaar kunt u uw resultaten aan een medische beroepsbeoefenaar of ziekenhuis meedelen om de juiste aanpassing van de dosis te ontvangen. Of u kunt uw medicatie zelfstandig aanpassen aan de hand van een van tevoren door uw arts voor u opgesteld dosis-INR-schema.

CoaguChek INRange Gebruiksaanwijzing

Op basis van, na zorgvuldige instructie door een hiertoe gekwalificeerde medische beroepsbeoefenaar, door zelfcontrole met het CoaguChek INRange-systeem verkregen stollingswaarden dient de orale anticoagulantiatherapie alleen in overleg en op voorschrift van de behandelende arts te worden aangepast.

De voor zelfcontrole benodigde apparatuur en materialen zijn in Nederland verkrijgbaar bij uw trombosedienst en in België bij uw apotheek of gespecialiseerde leverancier. Zij kunnen ook de voor zelfcontrole benodigde training verzorgen en/of informatie verstrekken over instellingen, die deze training verzorgen. Lees a.u.b. de speciale aanwijzingen voor INR-zelfcontrole in de bijsluiter van de verpakking teststrips.

Deze gebruiksaanwijzing bevat alle informatie, die nodig is voor het bedienen en onderhouden van het CoaguChek INRange-systeem. **Lees deze gebruiksaanwijzing** voor het eerste gebruik **goed door**.

CoaguChek INRange Gebruiksaanwijzing

### Het CoaguChek INRange-systeem

Stollingsbepalingen zijn met het CoaguChek INRange-systeem eenvoudig uit te voeren. De grafische gebruikersinterface van de CoaguChek INRange-meter begeleidt u stap voor stap bij het uitvoeren van de meting. De met een verpakking teststrips geleverde codechip bevat alle chargespecifieke informatie van deze teststrips, zoals de kalibratiegegevens voor de juiste berekening van de meetresultaten en de vervaldatum van de teststrips. U hoeft alleen de codechip in de meter te plaatsen, de meter aan te zetten, een teststrip te plaatsen en een bloedmonster op te brengen. De CoaguChek INRange-meter meet uw stollingstijd en geeft het resultaat weer op de display. Als de test is voltooid, wordt het resultaat automatisch in het geheugen opgeslagen.

Inleiding

CoaguChek INRange Gebruiksaanwijzing

Indien u vragen heeft over de CoaguChek INRange-meter kunt u contact opnemen met de afdeling Customer Service van de lokale vertegenwoordiging van Roche Diagnostics. De contactgegevens staan vermeld op pagina 135.

Let op!: Om metingen correct uit te kunnen voeren, moeten de datum en de tijd voor de eerste ingebruikname (d.w.z. nadat er voor het eerst batterijen in de meter zijn geplaatst) juist worden ingesteld. Na iedere vervanging van de batterijen moeten de datum en de tijd worden gecontroleerd en, indien noodzakelijk, worden gecorrigeerd.

CoaguChek INRange Gebruiksaanwijzing

### Testprincipe

De CoaguChek XS PT-teststrip bevat een gevriesdroogd reagens (reagens in gedroogde vorm). De reactieve bestanddelen van dit reagens bestaan uit tromboplastine en een peptidesubstraat. Als het monster is opgebracht, wordt het stollingsproces geactiveerd door tromboplastine, hetgeen resulteert in de vorming van trombine. De meter start gelijktijdig met het meten van de tijd. Het gevormde trombine splitst het peptidesubstraat, waarbij een elektrochemisch signaal wordt opgewekt. Dit signaal wordt afhankelijk van het tijdstip, waarop het optreedt, met behulp van een hiervoor geschikt algoritme in de gebruikelijke stollingseenheden (INR. % Quick, seconden) omgerekend en het resultaat wordt op de display weergegeven.

Inleiding

CoaguChek INRange Gebruiksaanwijzing

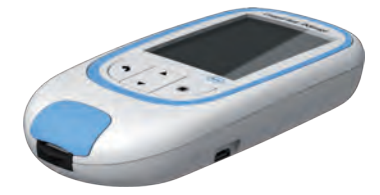

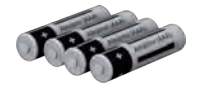

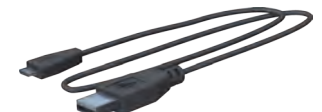

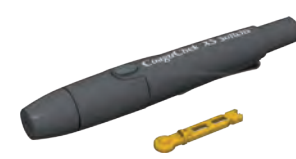

### Inhoud van de verpakking

- CoaguChek INRange-meter
- 4 alkalimangaanbatterijen, 1,5 V, type AAA
- USB-kabel
- CoaguChek XS Softclix-prikpen met gebruiksaanwijzing
- CoaguChek Softclix-lancet
- Draagtas voor het systeem (hier niet weergegeven)
- Gebruiksaanwijzing (dit document)
- Beknopte gebruiksaanwijzing

CoaguChek INRange Gebruiksaanwijzing

### Condities voor het gebruik van de meter

Voor de goede werking van uw CoaguChek INRange-systeem dienen de volgende aanwijzingen te worden opgevolgd:

- Gebruik de meter alleen bij een temperatuur tussen 15 °C en 32 °C.
- Gebruik de meter alleen bij een relatieve luchtvochtigheid tussen 10 % en 85 %.
- Voor het uitvoeren van een meting moet de meter op een vlakke, stabiele ondergrond worden geplaatst of horizontaal in de hand worden gehouden.
- Als de meter gedurende langere tijd niet wordt gebruikt, moet deze in de bijgeleverde draagtas worden bewaard.
- Gebruik de meter alleen op een hoogte van maximaal 4.300 meter.

### Elektromagnetische storingen

Sterke elektromagnetische velden kunnen het functioneren van de meter beïnvloeden. Gebruik de meter daarom niet in de onmiddellijke nabijheid van bronnen met sterke elektromagnetische straling.

CoaguChek INRange Gebruiksaanwijzing

### **Kwaliteitscontrole**

Het CoaguChek INRange-systeem bevat een aantal ingebouwde kwaliteitscontrolefuncties:

Controle van de elektronische componenten en functies bij het aanzetten van de meter.

Controle van de temperatuur van de teststrip tijdens de uitvoering van de meting.

Controle van de vervaldatum en de chargespecifieke informatie van de teststrip.

Een in de teststrip geïntegreerde kwaliteitscontrole. Kwaliteitscontroles of functiecontroles met testoplossingen, zoals u deze misschien van andere apparaten kent, zijn hierdoor niet meer noodzakelijk.

### Belangrijke veiligheidsinstructies en overige informatie

In deze rubriek wordt uitgelegd, hoe meldingen met betrekking tot veiligheid en informatie over de juiste omgang met het systeem in de gebruiksaanwijzing van het CoaguChek INRange-systeem worden weergegeven. Lees deze delen van de tekst zorgvuldig door.

# ⚠

Het symbool voor veiligheidswaarschuwingen alleen (zonder alarmerende tekst) wordt gebruikt om de aandacht te vestigen op gevaren van algemene aard of om de lezer te wijzen op de bijbehorende veiligheidsinformatie.

### WAARSCHUWING

Geeft een gevaarlijke situatie aan, die, indien deze niet wordt vermeden, zou kunnen leiden tot de dood of ernstige verwondingen.

### **VOORZICHTIG**!

Geeft een gevaarlijke situatie aan, die, indien deze niet wordt vermeden, zou kunnen leiden tot lichte of middelzware verwondingen.

CoaguChek INRange Gebruiksaanwijzing

### LET OP!

Geeft een gevaarlijke situatie aan, die, indien deze niet wordt vermeden, zou kunnen leiden tot schade aan het systeem.

Belangrijke informatie, die geen betrekking heeft op de veiligheid, wordt tegen een gekleurde achtergrond (zonder symbool) weergegeven. Hier vindt u aanvullende informatie over het juiste gebruik van de meter of nuttige tips.

CoaguChek INRange Gebruiksaanwijzing

Inleiding

### De CoaguChek INRange-meter

#### Overzicht van de onderdelen van de meter

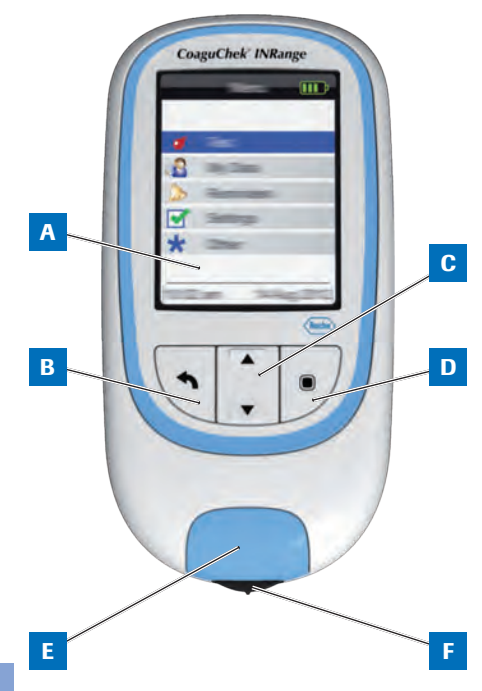

Overzicht van de onderdelen van de meter (bovenkant en voorkant)

#### A Display

Geeft alle menu's, meetresultaten, meldingen en opgeslagen meetresultaten weer.

### B Terug-toets

Om het actueel weergegeven menu te verlaten.

C Omhoog/omlaag wijzende pijltjestoets ▲▼

Naar boven/beneden verplaatsen of bladeren in een scherm.

### D Enter-toets (Aan/Uit-toets)

Om de actueel geselecteerde optie te bevestigen of om een functie uit te voeren. Wordt ook gebruikt om de meter aan- en uit te zetten.

### E Klep van de teststrippengeleider De klep kan worden verwijderd om de teststrippengeleider te reinigen.

#### F Teststrippengeleider

Hier moet de teststrip worden ingevoerd.

#### CoaguChek INRange Gebruiksaanwijzing

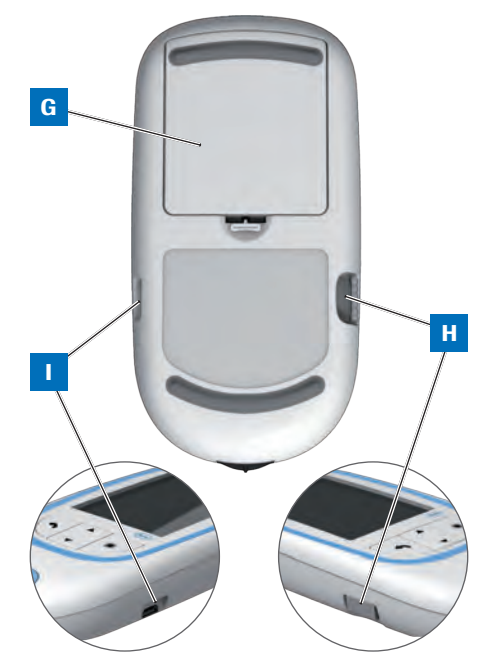

Overzicht van de onderdelen van de meter (onderkant en zijkanten)

- **G** Deksel van het batterijencompartiment Sluit het batterijencompartiment af (vier alkali-mangaandioxidebatterijen, 1,5 V, type AAA).
- H Uitsparing voor de codechip De codechip wordt hierin geplaatst.

### USB-poort

Voor communicatie via een kabel en gegevensoverdracht naar een computer.

CoaguChek INRange Gebruiksaanwijzing CCINRange\_UM\_draft\_v1\_NL

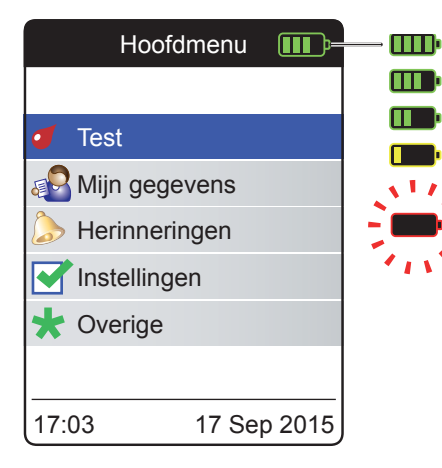

Om energie te sparen schakelt de CoaguChek INRange-meter zichzelf na 2 minuten uit, als er binnen deze tijd geen toets is ingedrukt of er geen nieuwe teststrip is geplaatst. Als de meter zichzelf uitschakelt, worden alle, tot dat moment verkregen testresultaten in het geheugen opgeslagen.

Als het scherm **Hoofdmenu** wordt weergegeven, geeft de meter aan de rechterbovenkant van de display de ladingstoestand van de batterijen aan. Het batterijsymbool bestaat hiertoe uit vier segmenten. Vervang de batterijen op zijn laatst, als het knipperende rode batterijsymbool of een desbetreffende melding op de display wordt weergegeven.

Houd er rekening mee, dat de levensduur van batterijen door vele factoren, zoals het type batterij, de kwaliteit van de batterijen, condities voor gebruik (b.v. omgevingstemperatuur), gebruiksfrequentie en testduur, kan worden beïnvloed.

CoaguChek INRange Gebruiksaanwijzing

CCINRange\_UM\_draft\_v1\_N

Inleiding

Meetresultaten, inclusief de bijbehorende meetdatum en tijd, de opmerkingen en de downloadinformatie blijven ook zonder batterijen in het geheugen opgeslagen. Alle andere instellingen van de meter blijven eveneens behouden.

Wees milieubewust. Gooi gebruikte batterijen weg met het klein chemisch afval (KCA).

### 

Werp batterijen niet in het vuur. Ze kunnen exploderen!

CoaguChek INRange Gebruiksaanwijzing

24

Deze pagina is met opzet blanco gelaten.

# Eerste ingebruikname

Voor de eerste ingebruikname van de meter moeten de volgende stappen worden uitgevoerd:

- Plaats de batterijen.
- Stel de taal in.
- Stel de actuele datum en tijd in.
- Stel de gewenste eenheid in, waarin de resultaten moeten worden weergegeven.
- Plaats de codechip (kan ook direct voor de meting).

CoaguChek INRange Gebruiksaanwijzing

### Batterijen plaatsen

Bij het vervangen van de batterijen moeten de nieuwe batterijen binnen 10 minuten na het verwijderen van de oude batterijen zijn geplaatst om de instellingen van datum en tijd te behouden. Als deze tijd wordt overschreden, dan moeten de datum en de tijd opnieuw worden ingesteld. Gebruik uitsluitend alkali-mangaandioxidebatterijen, 1,5 V, type AAA.

Bij normaal gebruik kunnen met de batterijen circa 60 metingen worden uitgevoerd.

Roche adviseert u om de gebruikte batterijen alleen door nieuwe batterijen van een goede kwaliteit te vervangen en batterijen van verschillende merken niet gecombineerd te gebruiken. Nieuwe en reeds gebruikte batterijen dienen eveneens niet gecombineerd te worden gebruikt.

Wees milieubewust. Gooi gebruikte batterijen weg met het klein chemisch afval (KCA).

CoaguChek INRange Gebruiksaanwijzing

Het gebruik van oplaadbare batterijen wordt niet aanbevolen. Indien u deze desondanks toch wilt gebruiken, dient u AAA (Micro) 1,2 V NiMH HR6-batterijen met een minimale capaciteit van 2500 mAh te gebruiken. Gebruik alleen een oplaadapparaat, dat door de fabrikant van de batterijen wordt aanbevolen.

Bij gebruik van oplaadbare batterijen dient met het volgende rekening te worden gehouden:

- Het aantal metingen, dat na het opladen van de batterijen kan worden uitgevoerd, is veel lager dan met gewone batterijen.
- Het is mogelijk, dat in een koude omgeving helemaal geen metingen kunnen worden uitgevoerd.
- De nog beschikbare capaciteit wordt mogelijk niet correct weergegeven. Als op de meter een melding dat de batterijen bijna leeg zijn wordt weergegeven, is het mogelijk dat er al geen metingen meer kunnen worden uitgevoerd. Vervang de batterijen zo spoedig mogelijk.

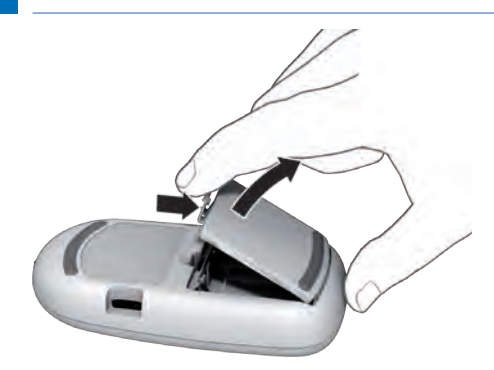

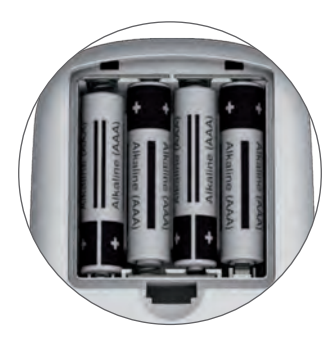

- 1 Draai de meter om.
- 2 Open het batterijencompartiment door de vergrendeling zachtjes naar de achterkant van de meter te drukken en de deksel op te lichten.
- 3 Plaats de vier batterijen, zoals aangegeven in het batterijencompartiment. Let hierbij vooral op de positie van "+" (bovenkant van de batterij) en "-" (platte onderkant).
- 4 Plaats de deksel terug op het batterijencompartiment. Sluit het batterijencompartiment door de deksel naar beneden te drukken tot de vergrendeling op zijn plaats vastklikt.

CoaguChek INRange Gebruiksaanwijzing

### Instellen van de meter bij de eerste ingebruikname

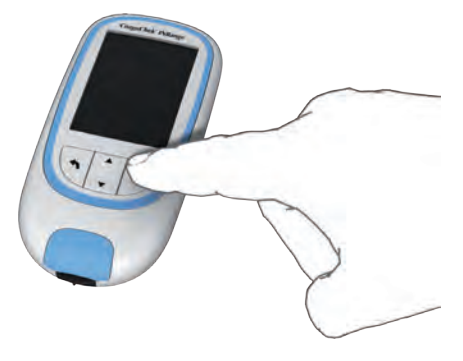

Als u de meter voor de eerste keer aanzet, wordt u automatisch bij het instellen van **Taal**, **Tijd & datum** en **Eenheden** begeleid. Als de meter automatisch wordt uitgeschakeld (2 minuten na het plaatsen van de batterijen) voordat u het instellen heeft voltooid, moet u de volgende handelingen uitvoeren:

1 Druk op de Enter-toets 
om de meter (weer) aan te zetten.

Op de meter wordt automatisch het scherm Taal weergegeven. De op dit moment gebruikte taal wordt met een groene stip aangegeven.

CoaguChek INRange Gebruiksaanwijzing

| Taal       |         |                    |
|------------|---------|--------------------|
|            |         |                    |
| English    |         | $oldsymbol{\circ}$ |
| Deutsch    |         | $\bigcirc$         |
| Français   |         | $\bigcirc$         |
| Español    |         | $\bigcirc$         |
| Nederlands |         | $\bigcirc$         |
|            |         |                    |
| L          | Opslaan |                    |

- 2 Gebruik de omhoog/omlaag wijzende pijltjestoetsen ▲▼ om de door u gewenste taal te selecteren. De nieuw geselecteerde taal wordt (blauw) gemarkeerd. Pijlsymbolen bovenin en/of onderin het scherm geven aan, dat er boven resp. beneden het actueel zichtbare deel van de lijst nog meer gegevens beschikbaar zijn.
- 3 Druk op de Enter-toets 
  om om de selectie te bevestigen en met de groene stip te markeren.

CCINRange UM draft v1 NL

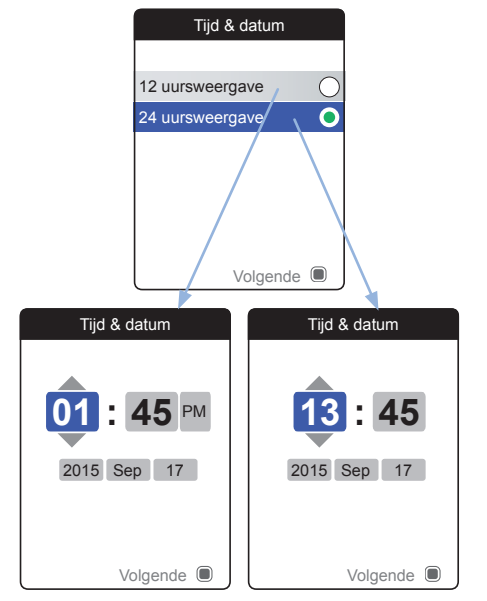

De meter geeft vervolgens het scherm voor het instellen van de tijdweergave weer.

- 5 Gebruik de omhoog/omlaag wijzende pijltjestoetsen ▲▼ om de tijdweergave op de display (24 uurs- or 12 uursweergave) te selecteren. De nieuw geselecteerde tijdweergave wordt (blauw) gemarkeerd.
- 6 Druk op de Enter-toets 
  om om de selectie te bevestigen en met de groene stip te markeren.
- 7 Druk nogmaals op de Enter-toets 
  om de instelling op te slaan. Vervolgens wordt het scherm voor de instelling van de tijd en de datum weergegeven.

Alle meestrresultaten worden tezamen met de tijd en de datum opgeslagen. De analyse van opgeslagen meetresultaten of het gebruik van herinneringen is alleen mogelijk, als de tijd en de datum juist zijn ingesteld Controleer na het vervangen van de batterijen altijd de tijd en de datum (en pas deze zonodig aan).

In deze gebruiksaanwijzing wordt in de voorbeelden van schermen de 24 uursweergave gebruikt.

CCINRange UM draft v1 NL

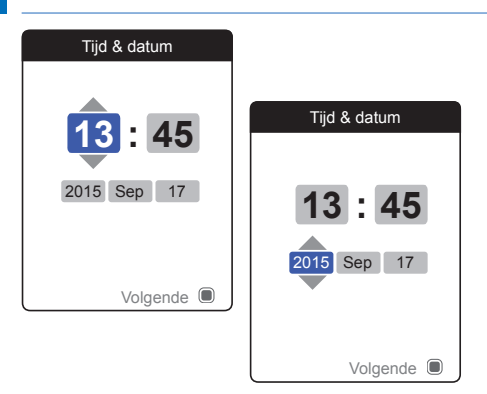

- 8 Gebruik de omhoog/omlaag wijzende pijltjestoetsen ▲▼ om de actuele uren in te stellen.
- 9 Druk op de Enter-toets 
  om de uren te bevestigen. Het volgende invoerveld (minuten) wordt gemarkeerd.
- 10 Ga verder met het instellen van de overige velden. Met de Enter-toets wordt altijd een instelling bevestigd (en het betreffende veld, indien beschikbaar, gemarkeerd), met de Terug-toets kunt u teruggaan naar het voorafgaande veld.

CCINRange\_UM draft v1 NL

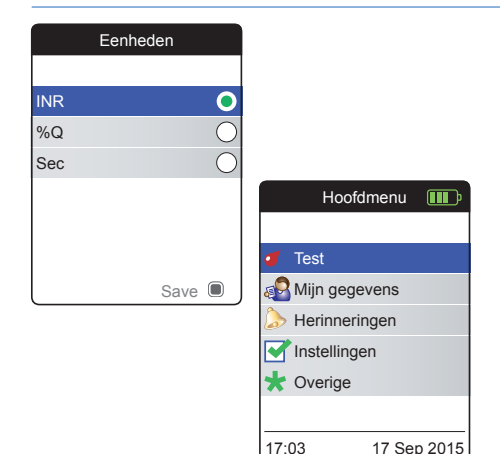

Selecteer de gewenste stollingseenheid (voor het weergeven van een meetresultaat) als de laatste stap van deze instelprocedure bij de eerste ingebruikname. De op dit moment gebruikte eenheid wordt aangegeven met een groene stip.

- 11 Gebruik de omhoog/omlaag wijzende pijltjestoetsen ▲▼ om de door u gewenste eenheid te selecteren. De nieuw geselecteerde eenheid wordt gemarkeerd.
- 12 Druk op de Enter-toets om de selectie te bevestigen en met de groene stip te markeren.
- 13 Druk nogmaals op de Enter-toets om de geselecteerde eenheid op te slaan.

Het instellen bij de eerste ingebruikname is nu afgesloten en op de display van de meter wordt het **Hoofdmenu** weergegeven. Voor een compleet overzicht van de instelopties (inclusief instellingen, die geen deel uitmaken van de instellingen bij de eerste ingebruikname) zie het hoofdstuk *Instellingen van de meter* vanaf pagina 85.

Als u de meter na het instellen wilt uitzetten:

14 Houd de Enter-toets 
ingedrukt tot de meter wordt uitgezet.

### Codechip

De codechip voorziet de meter van belangrijke informatie, die nodig is om de stollingsbepaling uit te kunnen voeren. De chip bevat informatie over de testmethode, het charge(lot)nummer en de vervaldatum. Na het plaatsen van de codechip is de meter gereed voor gebruik.

Als u een nieuwe charge teststrips gebruikt en de bijbehorende codechip nog niet in de meter heeft geplaatst, moet u dit uiterlijk na het plaatsen van de teststrip doen. Anders is het niet mogelijk om een meting uit te voeren. De meter geeft het nummer van de codechip, die bij de nieuwe charge (lot) teststrips hoort, op de display weer.

Als de informatie van de codechip door de meter is afgelezen, wordt deze voor toekomstig gebruik opgeslagen. U mag de codechip hierna verwijderen. Er kunnen maximaal 5 sets met codechipgegevens gelijktijdig in de meter worden opgeslagen.

De codechip mag niet worden blootgesteld aan vocht en apparaten, die een magnetisch veld opwekken, zoals b.v. luidsprekers, inductiekookplaten of andere elektronische apparatuur.

### **Codechip plaatsen**

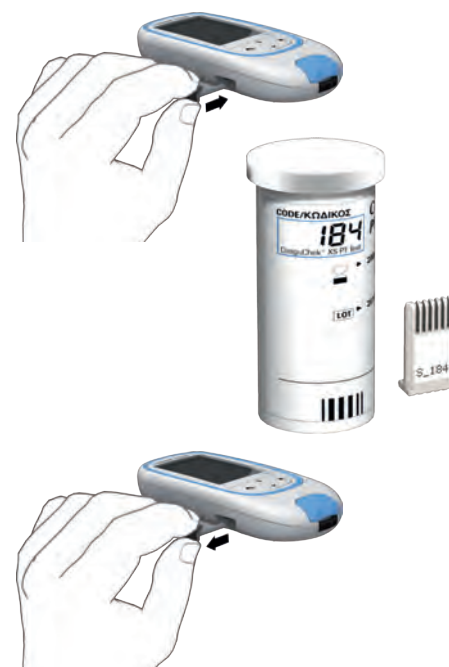

- Verwijder de eventueel nog in de meter aanwezige oude codechip. De oude, gebruikte codechip mag met het gewone huisvuil worden weggegooid.
- 2 Schuif de nieuwe codechip, zoals hiernaast weergegeven, in de hiervoor bestemde uitsparing aan de zijkant van de meter, tot u duidelijk voelt, dat deze op zijn plaats zit.

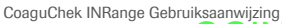

Deze pagina is met opzet blanco gelaten.
### Bepaling van een monster capillair bloed

### Benodigdheden

- CoaguChek INRange-meter
- De reeds in de meter geplaatste codechip (wordt met iedere flacon teststrips geleverd)
- Teststrips, die bij de hiervoor genoemde codechip horen.
- Prikpen (b.v. CoaguChek XS Softclix)
- Lancetten (b.v. CoaguChek Softclix Lancet)
- Niet-pluizende doekjes of papieren tissues

CoaguChek INRange Gebruiksaanwijzing

### Belangrijke aanwijzingen

- de flacon teststrips direct na het uitnemen van een teststrip weer goed met de dop afsluiten.
- de meter bij een omgevingstemperatuur tussen 15 °C en 32 °C gebruiken.
- de meter op een vlakke, stabiele ondergrond (tafel) plaatsen of horizontaal in de hand houden.
- de informatie in de bijsluiter opvolgen voor een juist gebruik en een juiste behandeling van de teststrips.
- de teststrippengeleider en de buitenkant van de meter schoon houden. Zie ook het hoofdstuk *Reiniging en ontsmetting van de meter en de prikpen*.

38

CCINRange UM draft v1 NL

### Nooit ...

- de meter bij extreme temperaturen bewaren.
- de meter zonder bescherming onder vochtige of klamme omstandigheden bewaren.
- tijdens de uitvoering van een meting de codechip verwijderen of plaatsen.
- de teststrips tijdens een meting aanraken of verwijderen.
- na de vingerprik langer dan 15 seconden wachten met het opbrengen van het bloed.
- extra bloed op de teststrip opbrengen, als de meting al is begonnen.
- een meting uitvoeren met een bloeddruppel van een voorgaande vingerprik.

Volg de bovenstaande aanbevelingen zorgvuldig op om onjuiste meetresultaten te voorkomen.

CoaguChek INRange Gebruiksaanwijzing

ksanwijzing CCINRange\_UM\_draft\_v1\_NL <u>Bepaling van een monster capillair bloed</u>

### Aanbevelingen voor het verkrijgen van capillair bloed

Voor het verkrijgen van een geschikte bloeddruppel:

 Was uw handen met warm water en droog ze goed af.

### 

Op de huid achtergebleven water kan de bloeddruppel verdunnen en hierdoor tot onjuiste meetresultaten leiden.

- Laat uw hand langs uw lichaam hangen, voordat u de vingerprik verricht.
- Masseer uw vinger direct na de punctie zachtjes aan de zijkant van de vinger in de richting van de vingertop om zonder te hard drukken of knijpen een voldoend grote bloeddruppel te verkrijgen.

CCINRange UM draft v1 NL

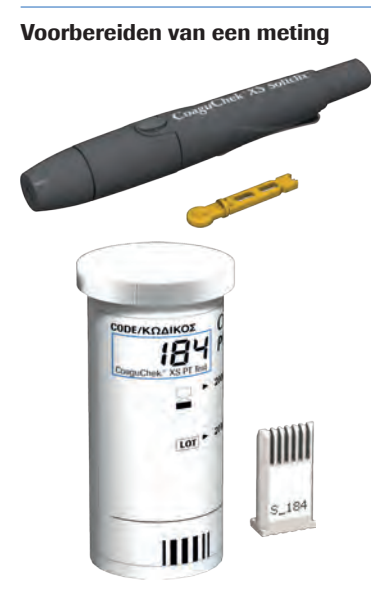

- 1 Leg de flacon teststrips gereed.
- 2 Controleer of de codechip, die bij deze teststrips hoort, zich in de meter bevindt of dat de informatie reeds eerder in de meter was opgeslagen.
- 3 Maak de prikpen gereed door een nieuw lancet te plaatsen.

Voer de vingerprik **echter pas uit**, als dit verderop in deze beschrijving gevraagd wordt.

CoaguChek INRange Gebruiksaanwijzing

### 

Op de huid achtergebleven water kan de bloeddruppel verdunnen en hierdoor tot onjuiste meetresultaten leiden.

- 2 Plaats de meter op een vlakke, stabiele ondergrond of houd hem horizontaal in de hand.
- Zet de meter aan door op de Enter-toets
   te drukken. Het is ook mogelijk om de meter door het plaatsen van een teststrip aan te zetten, waardoor de meter – na het voltooien van de opstartprocedure – direct in de testmodus wordt gebracht.

<u>Bepaling van een monster capillair bloed</u>

CCINRange UM draft v1 NL

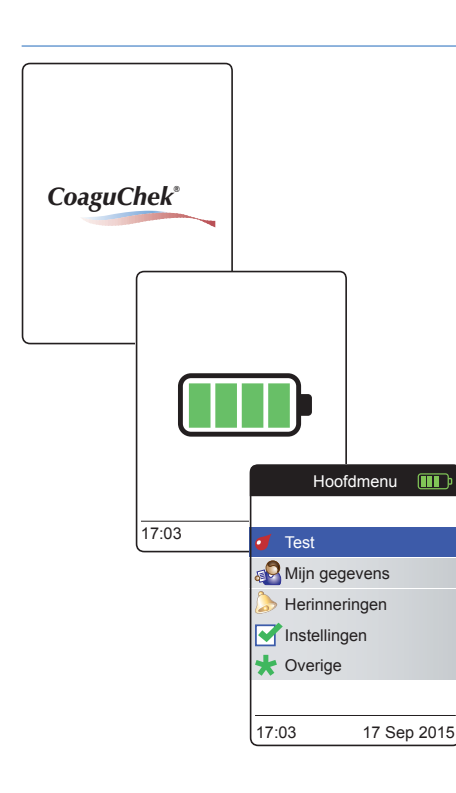

4 Controleer de ladingstoestand van dfe batterijen tijdens het opstarten (of later in het Hoofdmenu).

Als op de meter een melding dat de batterijen bijna leeg zijn wordt weergegeven, kunnen er nog 3 metingen worden uitgevoerd. Vervang de batterijen zo spoedig mogelijk.

5 Controleer of de datum en de tijd juist zijn. Corrigeer onjuiste instellingen, zoals beschreven op pagina 89 en verder.

As u de meter heeft aangezet door het plaatsen van een teststrip, zal de meter de volgende stappen 6 t/m 9 overslaan en verdergaan met de stappen beschreven op pagina 45.

6 Na het opstarten wordt **Test** geselecteerd en gemarkeerd. Druk op de Enter-toets om de test te starten.

CoaguChek INRange Gebruiksaanwijzing

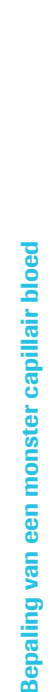

44

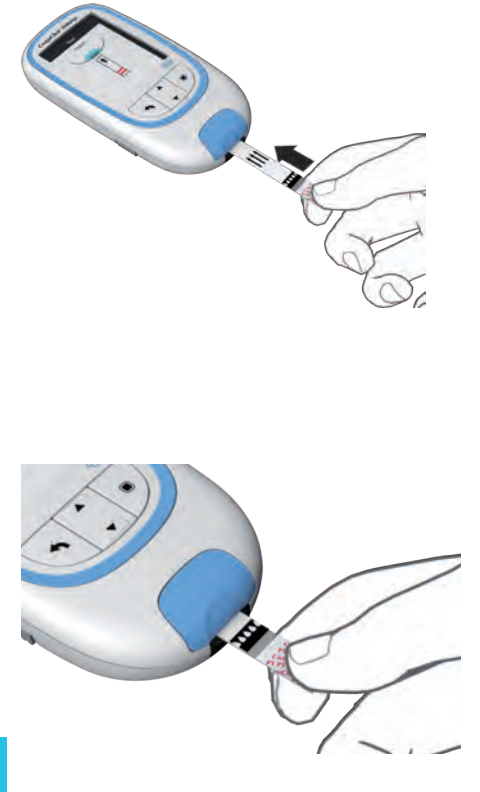

Het teststripsymbool geeft aan, dat u nu een teststrip in de meter moet schuiven.

7 Neem een teststrip uit de flacon. De flacon teststrips moet direct, nadat hieruit een teststrip is genomen, weer met de dop worden afgesloten.

### LET OP!

Door inwerking van invloeden van buitenaf (b.v. luchtvochtigheid) kunnen de teststrips beschadigd worden, hetgeen tot foutmeldingen kan leiden.

- 8 Houd de teststrip vast met de opgedrukte belettering, de pijlen en de bloeddruppelsymbolen naar boven.
- Schuif de teststrip in de richting van de opgedrukte pijlen in de teststrippengeleider.

Schuif de teststrip zo ver mogelijk in de meter. Een akoestisch signaal geeft aan, dat de meter de teststrip heeft gedetecteerd (tenzij u het akoestische signaal in het menu Instellingen heeft uitgeschakeld).

CoaguChek INRange Gebruiksaanwijzing

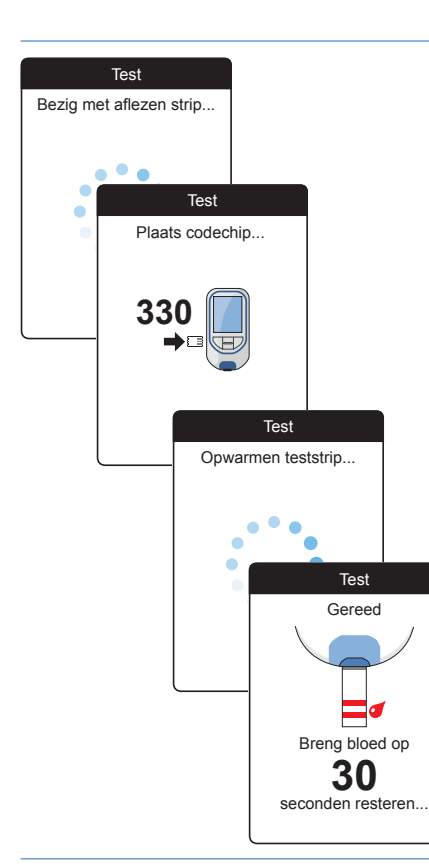

- De meter leest de informatie over de teststrip (beschikbaar via de barcode op de teststrip) en controleert of deze overeeenkomt met de reeds in de meter opgeslagen informatie van de codechip.
- Als u de bijbehorende codechip nog niet in de meter heeft geplaatst of als de gegevens niet overeenkomen, verschijnt op de display de aanwijzing om de juiste codechip te plaatsen.
- Als de controle van de teststrip met succes is voltooid, geeft de meter aan dat de teststrip wordt opgewarmd.
- Als de opwarmprocedure is voltooid, worden de teststrip- en bloeddruppelsymbolen op de display weergegeven. Deze symbolen geven aan, dat de meter gereed is om een meting uit te voeren en in afwachting is van het opbrengen van het bloed.

Gelijktijdig begint de meter van 180 seconden naar nul terug te tellen (countdown). Binnen deze tijd moet u de bloeddruppel op de teststrip hebben opgebracht, anders wordt er een foutmelding weergegeven.

CoaguChek INRange Gebruiksaanwijzing

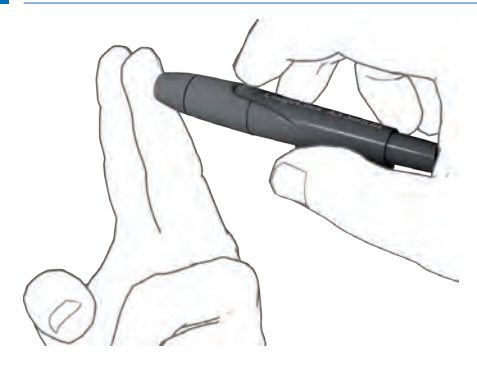

**10** Verricht nu met de prikpen een vingerprik aan de zijkant van een vingertop.

Wij bevelen aan om in de zijkant van de vingertoppen te prikken, omdat de pijnprikkel op deze plaatsen het kleinst is.

 Masseer uw vinger direct na het prikken zachtjes in de richting van de vingertop tot er zich een bloeddruppel heeft gevormd.
 Hierbij niet in de vinger drukken of knijpen.

12 Breng de eerste bloeddruppel van de vinger op de teststrip op.

Bepaling van een monster capillair bloed

CCINRange\_UM draft v1 NL

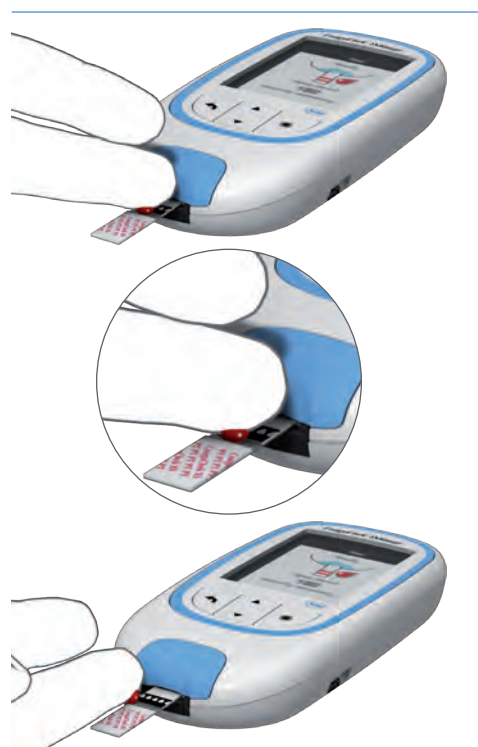

**13** Breng het bloed direct van de vinger op de halfronde, doorzichtige monsteropbrengzone van de teststrip op.

Het is ook mogelijk om de bloeddruppel tegen de zijkant van de opbrengzone te houden (in plaats van deze van bovenaf in het midden op te brengen). Hierbij wordt het bloed door capillaire werking in de teststrip opgezogen.

Tijdens deze procedure moet u de bloeddruppel zolang tegen de teststrip houden, tot het volgende scherm aangeeft, dat het bloed met succes is opgebracht.

De bloeddruppel moet **binnen 15 seconden** na de vingerprik van de vingertop op de teststrip worden opgebracht. Als het bloed later wordt opgebracht, leidt dit tot onjuiste resultaten, omdat het stollingsproces dan al is begonnen.

CoaguChek INRange Gebruiksaanwijzing

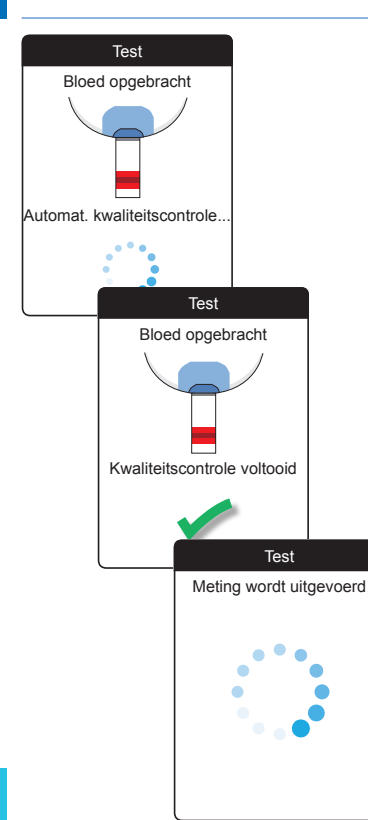

Als er voldoende bloed is opgebracht, klinkt er een akoestisch signaal (indien u de functie Akoestisch signaal heeft ingeschakeld). Het bloeddruppelsymbool verdwijnt en de meting wordt gestart.

Voeg geen extra bloed toe (nadoseren). Raak de teststrip niet aan tot het resultaat op de display wordt weergegeven.

De meter voert nu eerst een automatische kwaliteitscontrole van de teststrip uit. Na een succesvolle uitvoering van deze kwaliteitscontrole wordt de stollingsmeting gestart. De ronde voortgangsbalk draait rond tot de meter het resultaat heeft bepaald.

CoaguChek INRange Gebruiksaanwijzing

CCINRange\_UM\_draft\_v1\_N

Bepaling van een monster capillair bloed

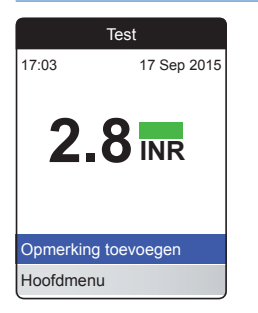

Het resultaat wordt in de door u bij het instellen van de meter geselecteerde eenheid weergegeven en automatisch in het geheugen opgeslagen.

Lees voor de interpretatie van het meetresultaat ook de bijsluiter van de verpakking teststrips goed door.

U kunt maximaal zes reeds gedefinieerde opmerkingen toevoegen aan een meetresultaat. Opmerkingen kunnen bijvoorbeeld aanvullende informatie geven over de testomstandigheden of over uw algemene gezondheidstoestand.

Deze opmerkingen kunnen **uitsluitend** onmiddellijk na de weergave van het meetresultaat worden toegevoegd (voordat de meter wordt uitgezet), latere bewerking is niet mogelijk.

CoaguChek INRange Gebruiksaanwijzing

| Test                |                                      | ľ           |  |
|---------------------|--------------------------------------|-------------|--|
| 17:03 17 S          | Sep 2015                             |             |  |
| 2.8                 | R                                    |             |  |
| Opmerking toevoegen |                                      |             |  |
| Hoofdmenu           |                                      | Test        |  |
|                     | Resultaat: 2.8 INR                   |             |  |
|                     | Wijzigir                             | ng dieet    |  |
|                     | Ziekte                               |             |  |
|                     | Wijziging medicatie<br>Voor operatie |             |  |
|                     |                                      |             |  |
|                     | Na operatie                          |             |  |
|                     | Gemist                               | e medicatie |  |
|                     | Bevesti                              | gen         |  |

- 14 Om een opmerking toe te voegen, moet u de omhoog/omlaag wijzende pijltjestoetsen ▲▼ gebruiken om Opmerking toevoegen te markeren.
- 15 Druk op de Enter-toets om naar de lijst met opmerkingen te gaan.
- 16 Gebruik de omhoog/omlaag wijzende pijltjestoetsen ▲▼ om de opmerking(en), die u wilt gebruiken, te markeren.
- 18 Nadat u de gewenste opmerking(en) heeft geselecteerd, moet u de omhoog/omlaag wijzende pijltjestoetsen ▲▼ gebruiken om Bevestigen te markeren.
- **19** Druk op de Enter-toets **I** om naar de volgende stap te gaan.

### CoaguChek INRange Gebruiksaanwijzing

CCINRange\_UM\_draft\_v1\_N

| Tes          | t                   |         |             |  |  |
|--------------|---------------------|---------|-------------|--|--|
| Resultaat: 2 | 2.8 INR             |         |             |  |  |
| ziging dieet |                     |         |             |  |  |
| kte          | Te                  | est     |             |  |  |
| ziging medic | Resultaat:          | 2.8 INR |             |  |  |
| r operatie   | Opmei               | rkingen |             |  |  |
| operatie     | Ziekte              |         |             |  |  |
| niste medic  | Wijziging medicatie |         |             |  |  |
| restigen     |                     |         |             |  |  |
|              |                     |         |             |  |  |
|              | Opmerking be        | ewerken |             |  |  |
|              | Bevestigen          |         |             |  |  |
|              |                     | 1       | Test        |  |  |
|              |                     | 17:03   | 17 Sep 2015 |  |  |
|              |                     | 2.8     |             |  |  |
|              |                     | ewerken |             |  |  |

Hoofdmenu

Wij:

Zie

Wij

Voc

Na

Gei

Bev

- 20 Het volgende scherm geeft een lijst weer met alle eerder geselecteerde opmerkingen. Controleer of de lijst juist is en gebruik de omhoog/omlaag wijzende pijltjestoetsen ▲▼ om Bevestigen te markeren.
- 21 Druk op de Enter-toets 
   om de geselecteerde opmerkingen met het meetresultaat op te slaan en dit menu te verlaten.

Op het scherm met het resultaat wordt nu het symbool voor opmerkingen ✓ weergegeven. De meting is voltooid.

CoaguChek INRange Gebruiksaanwijzing

- 23 Houd de Enter-toets 🔲 ingedrukt tot de meter wordt uitgezet.
- 24 Gooi de gebruikte teststrip weg met het gewone huisvuil.

### WAARSCHUWING

Gooi de gebruikte lancetten op een zodanige wijze weg, dat u of anderen zich niet aan de naald kunnen verwonden (b.v. door het gebruik van een naaldencontainer).

# Bepaling van een monster capillair bloed

### Opmerkingen bij de weergave van de meetresultaten

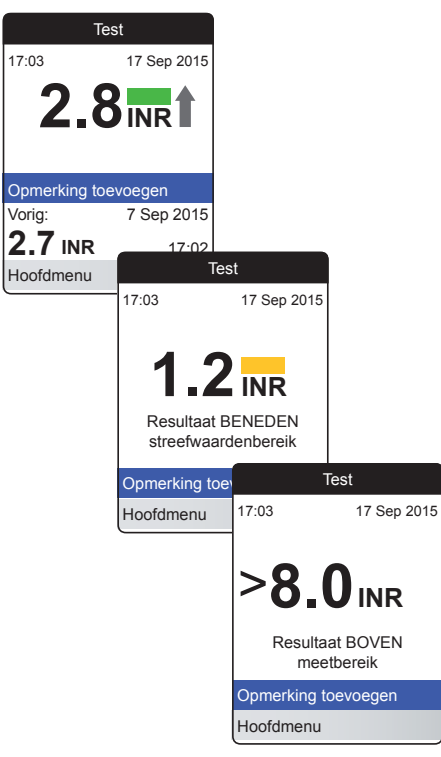

- Alle resultaten, die binnen het ingestelde streefwaardenbereik liggen, worden met een groen balkje gemarkeerd.
- Als uw resultaten in INR worden weergegeven en u de gedetailleerde weergave van de resultaten heeft ingeschakeld, worden alle resultaten, die boven het laatst gemeten meetresultaat liggen, gemarkeerd met een naar boven wijzende pijl (zoals weergegeven in het eerste scherm aan de linkerkant). Resultaten, die beneden het laatst gemeten meetresultaat liggen, worden gemarkeerd met een naar beneden wijzende pijl.
- Resultaten, die boven of beneden het streefwaardenbereik liggen, worden gemarkeerd met een blauw (boven) resp. geel (beneden) balkje plus een tekst met een dienovereenkomstige opmerking.
- Resultaten, die boven of beneden het meetbereik van de meter liggen, worden gemarkeerd met het symbool > (boven) resp. < (beneden) plus een tekst met een dienovereenkomstige opmerking.

Voor meer informatie over het instellen van de resultatenweergave of van het streefwaardenbereik, zie *Instellingen van de meter* vanaf pagina 85.

CoaguChek INRange Gebruiksaanwijzing

Het **streefwaardenbereik** is het bereik, dat in overleg met uw medische beroepsbeoefenaar is vastgesteld. Uw meetresultaat dient binnen het streefwaardenbereik te liggen.

Het **meetbereik** heeft betrekking op het meetbereik van het systeem zelf en wordt bepaald door de technische grenzen van de meter en de teststrip.

De voor de CoaguChek XS PT-teststrips van toepassing zijnde meetbereiken zijn:

- INR: 0,8–8,0
- %Q: 120 %-5 %
- Sec: 9,6-96

Raadpleeg, als resultaten buiten het meetbereik worden weergegeven, de rubriek *Beperkingen en storingen van de test* in de bijsluiter van de verpakking teststrips en herhaal de meting.

CoaguChek INRange Gebruiksaanwijzing

## Gegevens bekijken en verwerken

Met de CoaguChek INRange-meter kunt u meetresultaten op diverse manieren opslaan, bekijken en beheren:

- Opslaan en beheren van maximaal 400 meetresultaten inclusief aanvullende informatie en opmerkingen.
- Direct weergeven van rapporten van resultaten op de meter in de vorm van grafieken of tabellen.
- Overdragen van gegevens naar een computer voor onmiddelijke analyse, om deze af te drukken en voor export (geïntegreerde rapporten).
- Overdragen van gegevens naar een geschikt USB-apparaat of ingeschakeld *Bluetooth* apparaat voor medische communicatie, zoals b.v. (gegevensoverdracht) naar uw arts of medische beroepsbeoefenaar.

CoaguChek INRange Gebruiksaanwijzing

ksaanwijzing CCINRange\_UM\_draft\_v1\_NL

### Meetresultaten bekijken

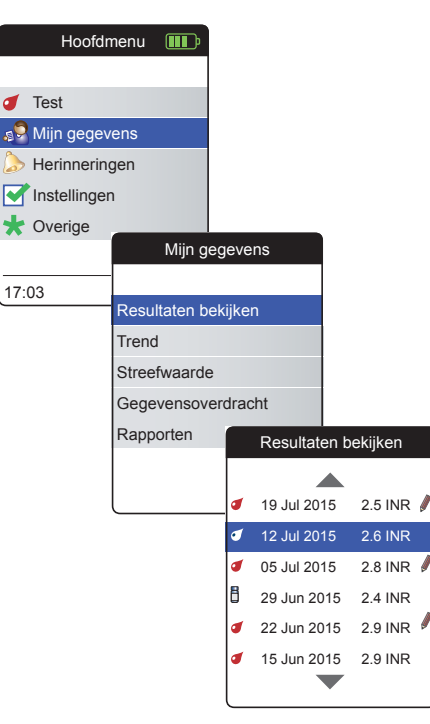

- Zet de meter aan door op de Enter-toets
   te drukken. Wacht tot het Hoofdmenu op de display wordt weergegeven.
- 2 Gebruik de omhoog/omlaag wijzende pijltjestoetsen ▲▼ om Mijn gegevens te selecteren.
- 3 Druk op de Enter-toets 
  om het menu Mijn gegevens te openen.
- 4 Selecteer Resultaten bekijken en druk op de Enter-toets 
  om de lijst met resultaten weer te geven.

Alle opgeslagen meetresultaten worden weergegeven in een lijst, waarbij het meest recente resultaat geheel bovenaan de lijst staat.

CoaguChek INRange Gebruiksaanwijzing

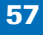

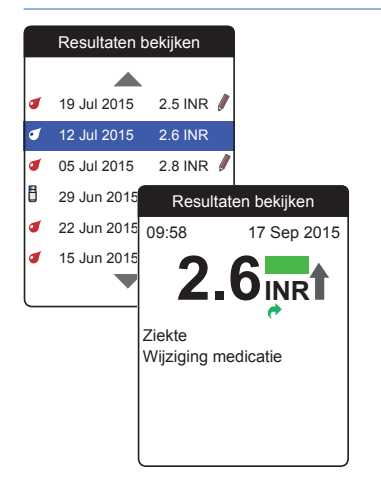

- 5 Gebruik de omhoog/omlaag wijzende pijltjestoetsen ▲▼ om door de lijst te bladeren (scrollen).
- 6 Druk op de Enter-toets 
  om het scherm met gedetailleerde gegevens van een opgeslagen meetresultaat te openen.

Het meetresultaat wordt weergegeven tezamen met de opmerkingen (ingevoerd op het tijdstip, dat de meting werd uitgevoerd).

7 Gebruik de Terug-toets met resultaten terug te keren.

CoaguChek INRange Gebruiksaanwijzing CCINRange UM draft v1 NL

### Weergave van rapporten op de meter

De CoaguChek INRange-meter kan twee soorten geïntegreerde rapporten, die direct op de meter kunnen worden weergegeven, aanbieden:

### Trend:

een rapport in de vorm van een grafiek of tabel, waarmee een lineaire, tijdgerelateerde analyse van opgeslagen meetresultaten mogelijk is.

### Streefwaarde:

een rapport in de vorm van een grafiek of tabel, waarmee een statistische analyse van opgeslagen meetresultaten mogelijk is.

58

CCINRange\_UM draft v1 NL

### Weergave van een rapport Trend

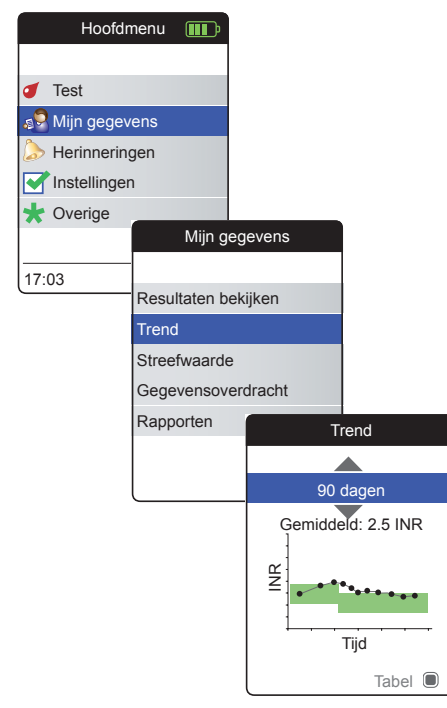

- Zet de meter aan door op de Enter-toets
   te drukken. Wacht tot het Hoofdmenu op de display wordt weergegeven.
- 2 Gebruik de omhoog/omlaag wijzende pijltjestoetsen ▲▼ om Mijn gegevens te selecteren.
- 3 Druk op de Enter-toets 
  om het menu Mijn gegevens te openen.
- 4 Selecteer Trend en druk op de Enter-toets

  Image: Image of the selected of the selected

CoaguChek INRange Gebruiksaanwijzing

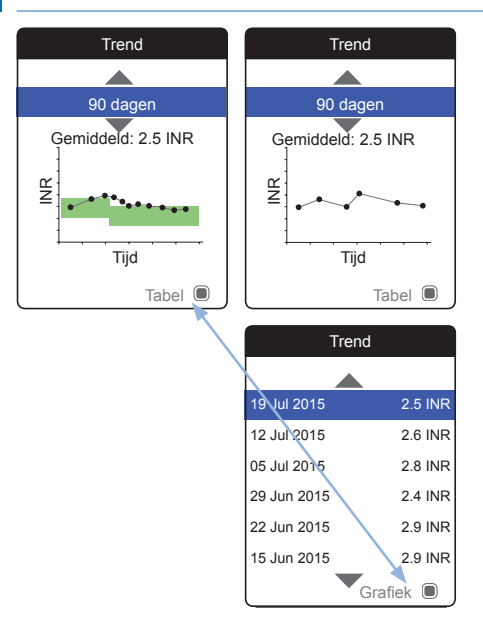

Alle binnen een geselecteerde tijdsperiode opgeslagen meetresultaten worden in de grafiek als lineaire waarden weergegeven. leder meetresultaat (weergegeven door het symbool •) is op de de tijdas uitgezet tegen het tijdstip, waarop de meting is uitgevoerd. Alle meetresultaten worden verbonden door een lijn. Hierdoor ontstaan (hoekige) "curven", die samen met de ingevoerde actuele meetresultaten een gedetailleerde analyse van de afzonderlijke resultaten en trends mogelijk maken.

Het groene vlak achter de curve markeert het op dat tijdstip geldige INR-streefwaardenbereik (indien dit is ingesteld, anders wordt dit vlak niet weergegeven).

- 5 Gebruik de omhoog/omlaag wijzende pijltjestoetsen ▲▼ om de tijdsperiode, die u wilt analyseren, te selecteren. Uitgaande van uw meest recente meetresultaat kunt u een tijdsperiode selecteren, die 60, 90, 120 of 180 dagen terug gaat.
- 6 Druk op de Enter-toets 🖲 om tussen de grafische- en tabellarische displayweergave te wisselen.
- 7 Druk op de Terug-toets om terug te keren naar het menu Mijn gegevens.

CoaguChek INRange Gebruiksaanwijzing

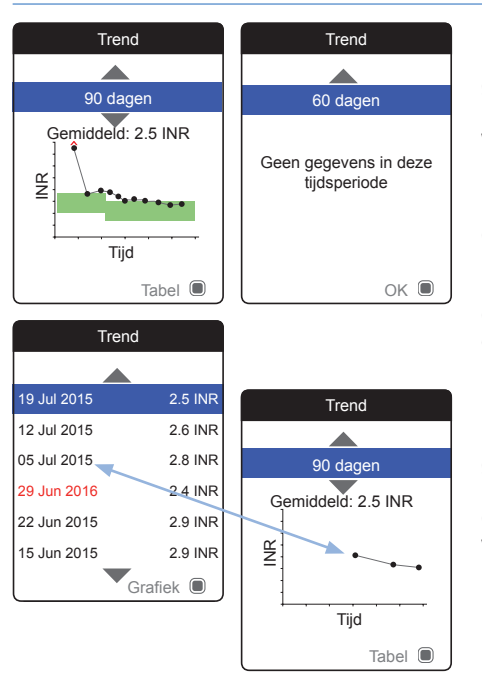

Door een onjuiste instelling van de tijd is het mogelijk, dat een meetresultaat wordt opgeslagen met een datum in de toekomst. Het voorbeeld aan de linkerkant laat een meting zien, die is uitgevoerd nadat de datum onbedoeld op het volgende jaar was ingesteld en waarbij de datum later weer is ingesteld op het juiste jaar.

Deze meetresultaten worden in de tabel in rood weergegeven en worden niet weergegeven in de trendgrafiek. Omdat de meetresultaten voor en na deze meting chronologisch zijn onderbroken, worden alle voorgaande resultaten (inclusief deze meting) niet weergegeven in de grafiek van Trend.

CoaguChek INRange Gebruiksaanwijzing

### Hoofdmenu Test 🔊 Mijn gegevens Herinneringen Instellingen 🛨 Overige Mijn gegevens 17:03 Resultaten bekijken Trend Streefwaarde Gegevensoverdracht Rapporten Streefwaarde 90 dagen Gemiddeld: 2.5 INR Boven Binnen Beneden Tabel 🔳

Weergave van een rapport Streefwaarde

Het rapport **Streefwaarde** is alleen beschikbaar, als u een INR-streefwaardenbereik heeft ingesteld en ingeschakeld (zie "*Streefwaarden instellen*" op pagina 93).

- Zet de meter aan door op de Enter-toets
   te drukken. Wacht tot het Hoofdmenu op de display wordt weergegeven.
- 2 Gebruik de omhoog/omlaag wijzende pijltjestoetsen ▲▼ om Mijn gegevens te selecteren.
- 3 Druk op de Enter-toets 
  om het menu Mijn gegevens te openen.
- 4 Selecteer **Streefwaarde** en druk op de Enter-toets 
  om het rapport weer te geven.

CoaguChek INRange Gebruiksaanwijzing

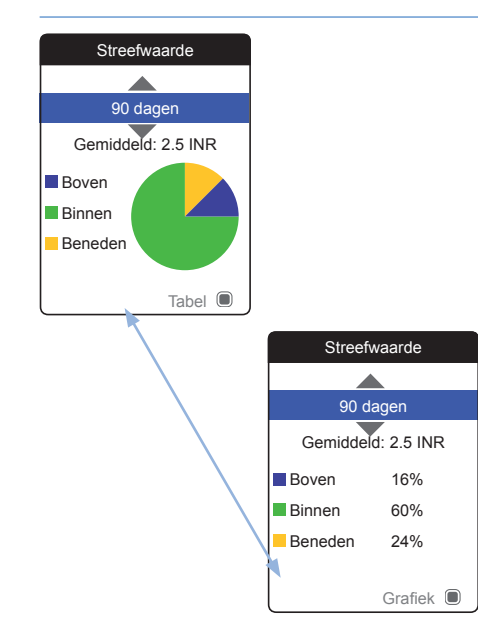

Het percentage van de resultaten boven, binnen en beneden het ingestelde streefwaardenbereik wordt weergegeven in een cirkeldiagram. De gemiddelde (numerieke) waarde van de geselecteerde tijdsperiode wordt eveneens weergegeven. Als er in de geselecteerde tijdsperiode geen meetresultaten beschikbaar zijn, wordt er geen grafiek weergegeven.

- 5 Gebruik de omhoog/omlaag wijzende pijltjestoetsen ▲▼ om de tijdsperiode, die u wilt analyseren, te selecteren. Uitgaande van uw meest recente meetresultaat kunt u een tijdsperiode selecteren, die 60, 90, 120 of 180 dagen terug gaat.
- 6 Druk op de Enter-toets 

  om tussen de grafische- en tabellarische displayweergave te wisselen.
- 7 Druk op de Terug-toets 
   om terug te keren naar het menu Mijn gegevens.

### Gegevensoverdracht

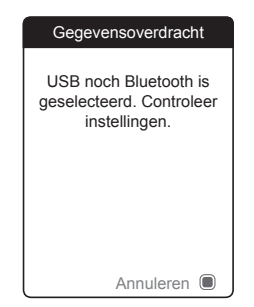

De CoaguChek INRange-meter kan met een computer en/of andere apparaten hetzij via USB of via een draadloze *Bluetooth* verbinding communiceren. U kunt deze functie voor de volgende toepassingen gebruiken:

- verdere analyse van opgeslagen meetresultaten in hievoor geschikte computertoepassingen
- back-up van gegevens

De methode die bij voorkeur voor de gegevensoverdracht wordt gebruikt (USB/*Bluetooth*), moet in de instellingen van de meter worden geselecteerd voordat de gegevens voor het eerst worden overgedragen. Anders wordt een desbetreffende melding weergegeven.

Beide methoden worden op de volgende pagina's afzonderlijk beschreven. Bij het gebruik van een *Bluetooth* verbinding, moet de koppeling tijdens het instellen tot stand zijn gekomen, voordat een gegevensoverdracht kan worden uitgevoerd (zie "*Gegevensoverdracht*" op pagina 99).

Het is niet mogelijk om een meting uit te voeren, terwijl de meter met de pc is verbonden.

CoaguChek INRange Gebruiksaanwijzing

### Gegevensoverdracht via USB

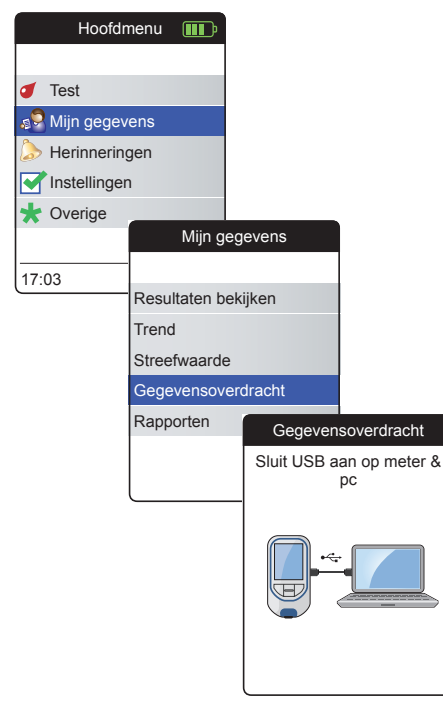

- Zet de meter aan door op de Enter-toets
   te drukken. Wacht tot het Hoofdmenu op de display wordt weergegeven.
- 2 Gebruik de omhoog/omlaag wijzende pijltjestoetsen ▲▼ om Mijn gegevens te selecteren.
- 3 Druk op de Enter-toets 
  om het menu Mijn gegevens te openen.
- 4 Selecteer **Gegevensoverdracht** en druk op de Enter-toets **o** om de gegevensoverdrachtsmodus te starten.

De meter wacht nu tot er een aansluiting tot stand is gekomen.

CoaguChek INRange Gebruiksaanwijzing

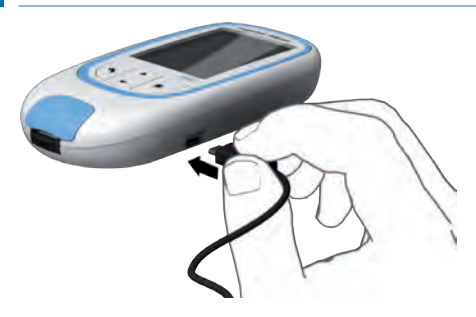

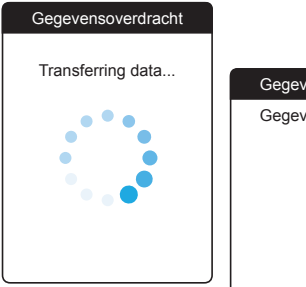

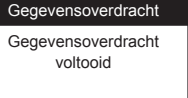

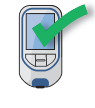

Voor het aansluiten van de meter op een computer heeft u een geschikte USB-kabel nodig (bij de kit inbegrepen). Sluit de micro-USB-stekker type B aan op de meter (de USB-poort bevindt zich aan de rechterzijkant van de meter) en de USB-stekker type A op de computer. Om gegevens over te dragen moet de kabel altijd eerst op de meter worden aangesloten en daarna op de computer.

De gegevensoverdracht moet actief door de computerapplicatie of de app van het apparaat voor het aflezen van de opgeslagen gegevens in werking worden gezet.

Als de verbinding tot stand is gekomen en de opdracht voor het downloaden is ontvangen, informeert de meter u over de voortgang.

Verwijder de USB-kabel na de overdracht van de meetresultaten naar de pc om energie van de batterijen te sparen.

CoaguChek INRange Gebruiksaanwijzing

CCINRange\_UM\_draft\_v1\_N

Gegevens bekijken en verwerken

### Gegevensoverdracht via Bluetooth

| Hoofdr       | nenu                | <b>III</b> ) |     |           |             |
|--------------|---------------------|--------------|-----|-----------|-------------|
|              |                     |              |     |           |             |
| of Test      |                     |              |     |           |             |
| 🥵 Mijn gegev | ens                 |              |     |           |             |
| 🔈 Herinnerin | gen                 |              |     |           |             |
| Instellinger | ı                   |              |     |           |             |
| ★ Overige    |                     |              |     |           |             |
|              |                     | Mijn g       | ege | vens      |             |
| 17:03        | 1                   |              |     |           |             |
|              | Resultaten bekijken |              |     |           |             |
|              | Trend               | ł            |     |           |             |
|              | Stree               | fwaarde      | е   |           |             |
|              | Gegevensoverdracht  |              |     |           |             |
|              | Rapp                | orten        |     | Gegeven   | soverdrach  |
|              |                     |              |     | Activerin | g Bluetooth |
|              |                     |              |     | BT        | Smart       |
|              |                     |              |     |           |             |

- Zet de meter aan door op de Enter-toets
   te drukken. Wacht tot het Hoofdmenu op de display wordt weergegeven.
- 2 Gebruik de omhoog/omlaag wijzende pijltjestoetsen ▲▼ om Mijn gegevens te selecteren.
- 3 Druk op de Enter-toets 
  om het menu Mijn gegevens te openen.
- 4 Selecteer **Gegevensoverdracht** en druk op de Enter-toets **o** om de gegevensoverdrachtsmodus te starten.

De meter wacht nu tot er een verbinding met het gekoppelde apparaat tot stand is gekomen.

Informatie over compatibele software voor gegevensoverdracht naar de CoaguChek INRange-meter kan worden gevonden op www.coaguchek.com/INRange.

CoaguChek INRange Gebruiksaanwijzing

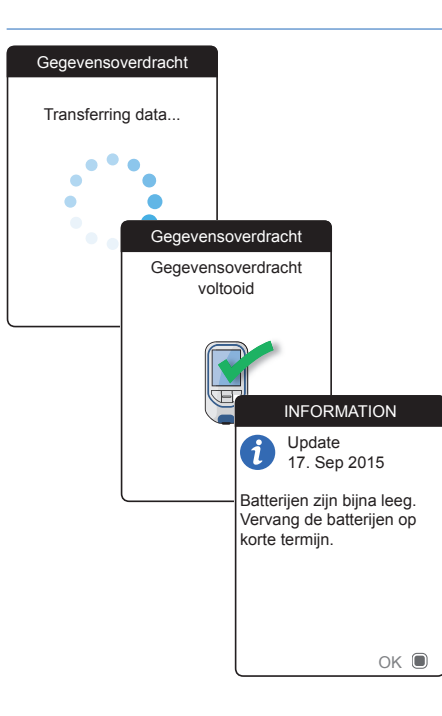

Als de verbinding tot stand is gekomen en de opdracht voor het downloaden is verzonden, informeert de meter u over de voortgang.

Afhankelijk van de door u gebruikte software kan er na het voltooien van de gegevensoverdracht een informatiescherm worden weergegeven. Dit kan bijvoorbeeld informatie over beschikbare softwareupdates of over een op de meter uitgevoerde wijziging van de instellingen bevatten.

CoaguChek INRange Gebruiksaanwijzing

### Weergave van rapporten op een computer

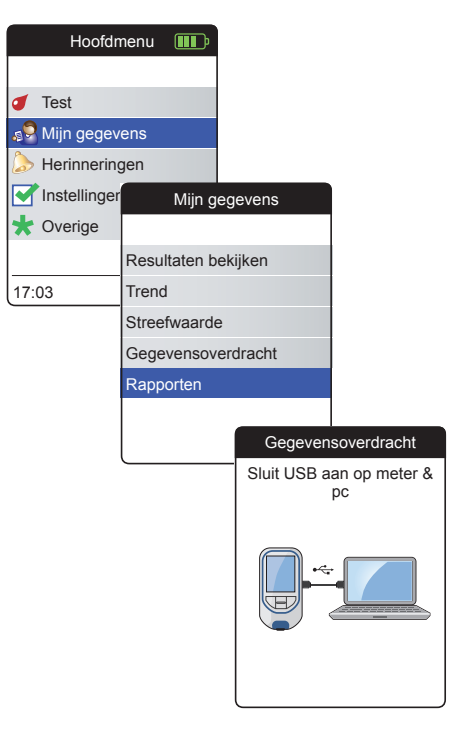

De op de meter weergegeven rapporten (zie pagina 58 en verder) kunnen ook op een computer worden weergegeven. Het openen van deze rapporten met een internetbrowser biedt aanvullende voordelen, zoals meer gedetailleerde informatie, de mogelijkheid om rapporten af te drukken en het opslaan van resultaten in een bestand voor verdere analyse. Hiervoor is geen verbinding met het internet nodig, alle gegevens van de rapporten zijn opgeslagen op en afkomstig van de meter. Rapporten kunnen uitsluitend worden gebruikt via een **USB-verbinding**. Voor het weergeven van rapporten:

- Zet de meter aan door op de Enter-toets
   te drukken. Wacht tot het Hoofdmenu op de display wordt weergegeven.
- 2 Gebruik de omhoog/omlaag wijzende pijltjestoetsen ▲▼ om Mijn gegevens te selecteren.
- 3 Druk op de Enter-toets 
  om het menu Mijn gegevens te openen.
- Selecteer Rapporten en druk op de Entertoets .

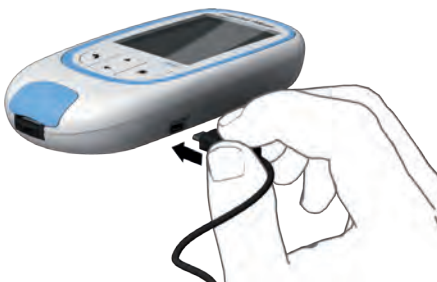

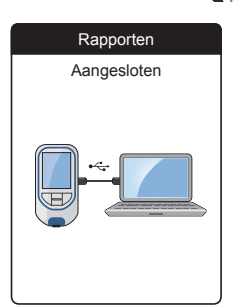

5 Sluit de meter d.m.v. een USB-kabel aan op de computer.

Als de aansluiting tot stand is gebracht, wordt op de display "Aangesloten" weergegeven.

- 6 Als dit niet automatisch is gebeurd, moet u een venster op de computer openen, waarin de inhoud van de meter (als een verwisselbare schijf) wordt weergegeven.
- 7 Dubbelklik op START.HTM om het bestand met uw standaardinternetbrowser te openen.
- 8 Als u gereed bent met het gebruik van de geïntegreerde rapporten, moet u de USBstekker uit de meter en uit de computer nemen.

Als de meter is aangesloten op een computer, wordt de meter **niet** van stroom voorzien via de USB-kabel en **niet** automatisch uitgezet. Verwijder de USB-kabel als de verbinding niet meer wordt gebruikt om energie van de batterijen te sparen.

CCINRange\_UM draft v1 NL

### Beveiligingsinstellingen van de internetbrowser

De instellingen van uw internetbrowser kunnen van invloed zijn op het werken met rapporten.

Bij de rapporten wordt gebruik gemaakt van pagina's met een zogenaamde "actieve inhoud" (Java Script). De weergave van deze actieve inhoud kan door selectie van bepaalde beveiligingsinstellingen van de browser worden belemmerd en hierdoor mogelijk leiden tot waarschuwingen of een beperkt functioneren. Controleer in dit geval de betreffende instellingen van uw internetbrowser om een probleemloze werking te waarborgen.

Het is vaak mogelijk (b.v. bij de aanmelding van de gebruiker op de pc of door het definieren van gebruikersprofielen in de browser) om de beveiligingsinstellingen voor het werken op internet en voor het werken met het rapporten te wijzigen.

Als u beveiligingsinstellingen van de internetbrowser op een bepaalde manier instelt (b.v. door het beveiligingsniveau voor vertrouwde websites in te stellen), kunt u zonder verdere beperkingen met de rapporten werken.

CoaguChek INRange Gebruiksaanwijzing

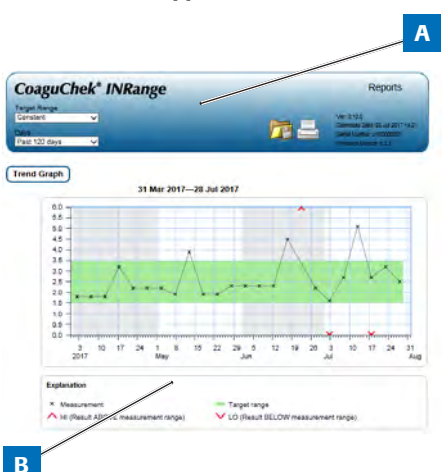

### **Overzicht van rapporten**

Een door uw internetbrowser weergegeven rapport bevat de volgende onderdelen:

### A Titelbalk van het rapport

Geeft informatie over de meter weer (zoals serienummer, softwareversie, enz.), biedt de mogelijkheid om de **Tijdsperiode** voor statisteken en de **Weergave Streefwaardenbereik** in te stellen en bevat knoppen voor het afdrukken en voor het opslaan van het rapport in een bestand.

### **B** Inhoud van het rapport

Het inhoudsgedeelte van de pagina bevat de **Trendgrafiek**, de **grafische weergave van Streefwaarde** en een chronologische lijst van **Resultaten**.

De taal, gewenste eenheden en uw persoonlijke therapeutische streefwaardenbereik worden weergegeven, zoals u deze in de meter heeft ingesteld. Het streefwaardenbereik is alleen beschikbaar, als u in de instellingen van de meter de eenheid INR heeft geselecteerd.
### Tijdsperiode

| Constant     | ~ |
|--------------|---|
| Days         |   |
| Past 60 days | × |
| Past 60 days | 1 |

Uitgaande van uw meest recente meetresultaat kunt u een **Tijdsperiode** selecteren, die 60, 90, 120 of 180 dagen terug gaat. Deze instelling is zowel op de Trendgrafiek als de grafische weergave van Streefwaarde van toepassing.

L

### Trendgrafiek

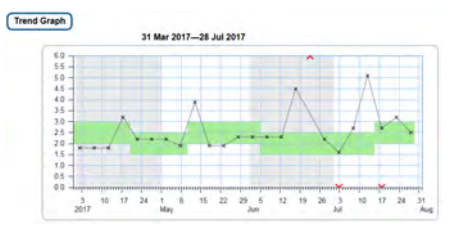

Alle binnen een geselecteerde tijdsperiode opgeslagen meetresultaten worden in de grafiek als lineaire waarden weergegeven. leder meetresultaat (weergegeven door het symbool ×) is op de de tijdas uitgezet tegen het tijdstip, waarop de meting is uitgevoerd. Meetresultaten boven of beneden het meetbereik worden dienovereenkomstig gemarkeerd. Alle meetresultaten worden in chronologische volgorde verbonden door een lijn.

Verticale streepjes op de Trendgrafiek markeren het begin van iedere week.

CoaguChek INRange Gebruiksaanwijzing

### Weergave van het streefwaardenbereik

| Constant V<br>lays<br>Past 60 days V | ~ |
|--------------------------------------|---|
| Pays<br>Past 60 days                 | ~ |
| Past 60 days                         | ~ |
|                                      |   |
| Past 60 days                         |   |

### Grafische weergave van Streefwaarde

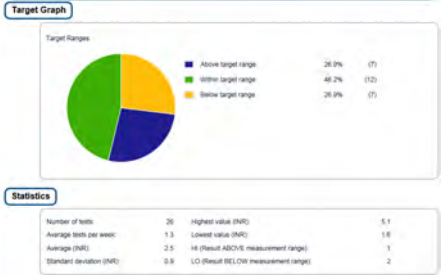

Het groene vlak achter de curve markeert het INR-streefwaardenbereik (indien dit is ingesteld, anders wordt dit vlak niet weergegeven). U kunt de **Weergave Streef**waardenbereik instellen op:

- Constant: het actueel in de meter ingestelde streefwaardenbereik is van toepassing op alle resultaten in de geselecteerde tijdsperiode.
- Individueel: de groene balk geeft het op dat tijdstip geldige streefwaardenbereik weer.

Het percentage van de resultaten boven, binnen en beneden het ingestelde streefwaardenbereik wordt weergegeven in een cirkeldiagram. De gemiddelde (numerieke) waarde en het totale aantal resultaten in het betreffende bereik worden eveneens weergegeven.

Onder de grafische weergave van Streefwaarde vindt u verder nog statistische informatie, die berekend is met alle resultaten binnen de geselecteerde tijdsperiode.

CoaguChek INRange Gebruiksaanwijzing

### Lijst met resultaten

|                  |       | 31 Mar 2017-28 Jul      | 2017                               |          |   |
|------------------|-------|-------------------------|------------------------------------|----------|---|
| Date and Time    | 1     | PT Congulation<br>(INR) | Target Range<br>(INII)             | Commonts |   |
| 26.34 2017       | 03.14 | 25                      | 2.0 - 3.0                          |          |   |
| 23 Jul 2017      | 01-12 | 32                      | 2.0 - 3.0<br>Above target<br>range |          |   |
| 17 Jul 2017 2012 | 2.7   | 2.0 - 3.0               | Massed medication                  | 0        |   |
|                  | 20.10 | LOW                     | 20-10<br>Relow target range        |          | 0 |

Alle meetresultaten worden in de lijst in chronologische volgorde weergegeven, met het meest recente resultaat geheel bovenaan de lijst. De lijst bevat de volgende kolommen:

### Datum en tijd

### PT Stolling (INR)

Het meetresultaat wordt weergegeven in INR. Als het resultaat buiten het meetbereik ligt, wordt of LOW of HIGH weergegeven.

# Streefwaardenbereik (INR)

Het op dat tijdstip geldige streefwaardenbereik. Als het resultaat buiten het streefwaardenbereik ligt, krijgt de cel een blauwe (boven) of gele (beneden) kleur.

Opmerkingen

## Gegevensoverdracht

Het Upload-symbool geeft aan, dat een resultaat eerder met de "Gegevensoverdracht"-functie van de meter is overgedragen. Het bekijken van een rapport op de computer, zoals hier beschreven, is **geen** gegevensoverdracht en deze indicator wordt hierdoor dus niet geactiveerd.

#### Rapporten afdrukken

Alle op het scherm weergegeven rapporten kunnen ook direct worden afgedrukt.

Om de beste resultaten te verkrijgen, moet u de knop voor het afdrukken a op de titelbalk van het rapport gebruiken. De geïntegreerde afdrukfunctie van de browser dient niet te worden gebruikt.

- Klik op de knop voor het afdrukken ap op de titelbalk van het rapport.
- 2 Selecteer de gewenste printer in het printerdialoogveld en pas de afdrukparameters afhankelijk van de beschikbare opties eventueel aan.
- **3** Start de afdrukprocedure.

CCINRange UM draft v1 NL

### Gebruik van gegevens in externe toepassingen

Voor de analyse van meetresultaten met andere software kunt u de gegevens opslaan als **\*.csv**-bestand. De bestandstoevoeging CSV staat voor **C**omma **S**eparated **V**alues. Deze bestanden kunnen voor diverse toepassingen worden gebruikt, zoals bijvoorbeeld in een tekstverwerkings- of spreadsheetprogramma.

Het \*.csv-bestand bevat altijd **alle** actueel in uw meter opgeslagen meetresultaten, inclusief de meetresultaten die tijdens eerdere gegevensoverdrachten al zijn overgedragen.

- Klik op de knop voor het opslaan van het bestand po de titelbalk van het rapport.
- 2 Selecteer de gewenste opslagopties in het volgende dialoogveld.

77

CoaguChek INRange Gebruiksaanwijzing

Het opgeslagen bestand wordt door het systeem behandeld als een door de internetbrowser uitgevoerde download, waarbij de desbetreffende instellingen van toepassing zijn. Hierdoor wordt bijvoorbeeld bepaald of het bestand alleen wordt opgeslagen of direct wordtgeopend in een applicatie. Als het opslaan van het \*.csvbestand niet naar verwachting functioneert, moet u de relevante instellingen van het systeem en de browser controleren.

Het opgeslagen \*.csv-bestand bevat de volgende informatie:

- Serienummer van de meter
- Datum en tijd van het downloaden van de gegevens naar de computer (voor het aanmaken van dit \*.csv-bestand)
- Datum, tijd, waarde en eenheid van ieder opgeslagen meetresultaat

# Herinneringen en instellingen van de meter

### Instellen van herinneringen

Op de CoaguChek INRange-meter kunt u herinneringen instellen, die net als een wekker werken en aangeven dat het tijd is voor een actie. Naast de mogelijkheden van de wekkerfunctie geven deze herinneringen ook aan **welke** actie u op een dat tijdstip heeft gepland. U kunt vier verschillende soorten herinneringen instellen:

- Herinneringen aan een test *d*
- Herinneringen aan medicatie 🌜
- Herinneringen aan een afspraak
- Overige herinneringen \*

ledere herinnering kan worden ingesteld als een enkele herinnering of als een terugkerende herinnering (dagelijks of in intervallen van 1-4 weken).

CoaguChek INRange Gebruiksaanwijzing

### **Nieuwe herinnering**

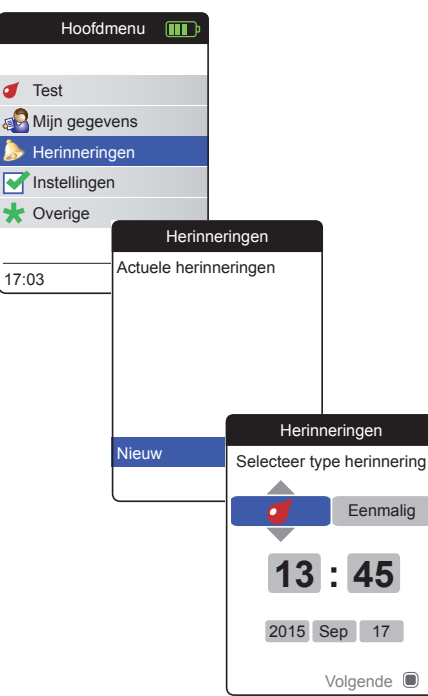

Om een nieuwe herinnering in te stellen:

- Zet de meter aan door op de Enter-toets
   te drukken. Wacht tot het Hoofdmenu op de display wordt weergegeven.
- 2 Selecteer **Herinneringen** en druk op de Enter-toets 
  om het betreffende menu te openen.
- Selecteer Nieuw en druk op de Entertoets 
   om een nieuwe herinnering in te stellen.

Het scherm **Herinneringen** wordt geopend en geeft de opties die u kunt instellen weer:

- Interval (fabrieksinstelling: eenmalig)
- Tijd en datum (fabrieksinstelling: actuele tijd op de volgende dag)

CoaguChek INRange Gebruiksaanwijzing

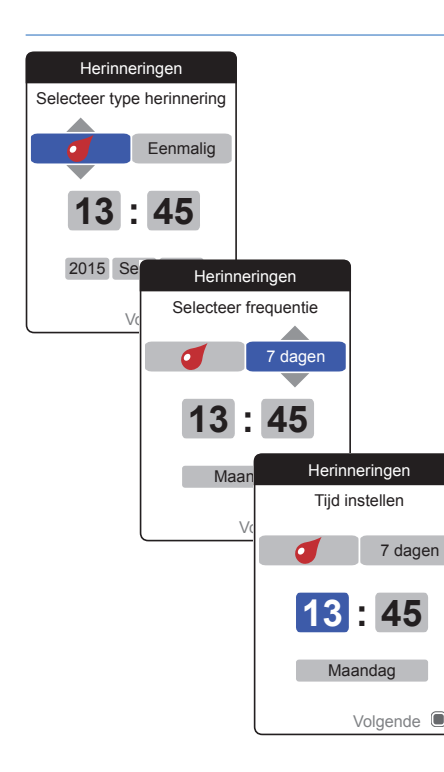

- 4 Gebruik de omhoog/omlaag wijzende pijltjestoetsen ▲▼ om het gewenste type in te stellen (test, medicatie, afspraak, overige).
- 5 Druk op de Enter-toets 
  om het geselecteerde type te bevestigen. De volgende parameter van de herinnering (interval) wordt gemarkeerd.
- 6 Gebruik de omhoog/omlaag wijzende pijltjestoetsen ▲▼ om het gewenste interval in te stellen (eenmalig, dagelijks, elke 7, 14, 21 of 28 dagen).
- 7 Druk op de Enter-toets 
  om het geselecteerde interval te bevestigen. De volgende parameter van de herinnering (uur) wordt gemarkeerd.
- 8 Stel de resterende parameters van de tijd/ datum in; gebruik hierbij altijd de omhoog/ omlaag wijzende pijltjestoetsen ▲▼ om de parameters in te stellen en de Entertoets ■ om deze te bevestigen en naar de volgende parameter te gaan.

Afhankelijk van het gekozen interval moeten er andere parameters van de tijd/datum worden ingesteld.

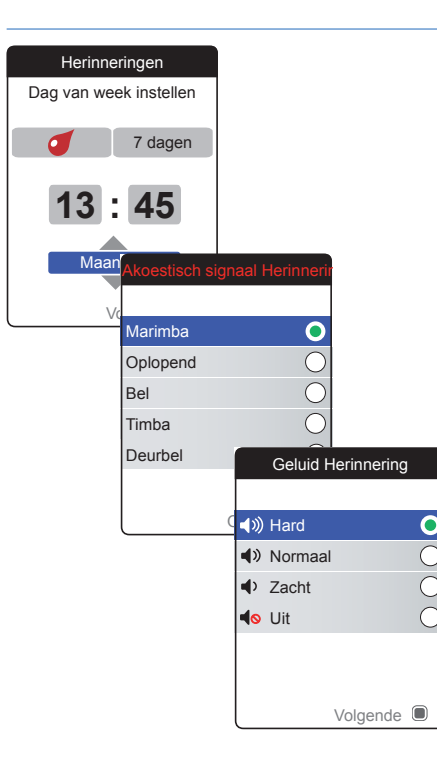

Na het invoeren en bevestigen van de dag verschijnt de aanwijzing om het akoestische signaal van de herinnering in te stellen.

- 9 Selecteer het gewenste Akoestisch signaal Herinnering, hetgeen u bijvoorbeeld zou kunnen helpen om akoestisch onderscheid te maken tussen de verschillende soorten herinneringen. Druk op de Enter-toets om uw selectie te bevestigen. Het geselecteerde akoestische signaal wordt gemarkeerd met een groene stip.
- 10 Druk nogmaals op de Enter-toets 
  om uw selectie op te slaan en verder te gaan.
- Selecteer het gewenste Geluid Herinnering en druk op de Enter-toets 

   om uw selectie te bevestigen. Het geselecteerde geluidsniveau wordt gemarkeerd met een groene stip.
- 12 Druk op de Enter-toets 🖲 om de herinnering op te slaan.

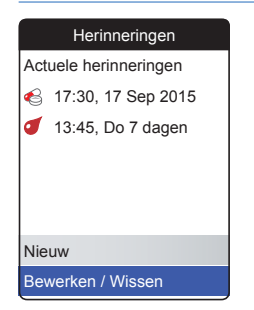

De zojuist ingestelde herinnering wordt nu weergegeven in de lijst met herinneringen. U kunt nu

- een andere Nieuwe herinnering instellen
- de bestaande herinnering Bewerken/ Wissen

CoaguChek INRange Gebruiksaanwijzing

#### Bewerken of wissen van een herinnering

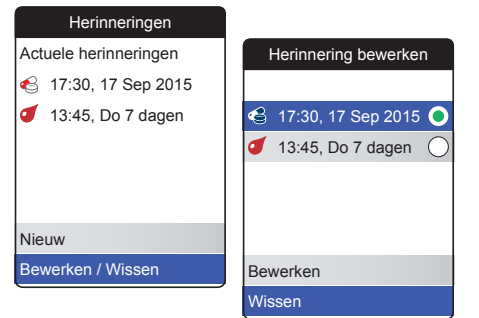

Om een herinnering te bewerken of te wissen:

- 2 Selecteer de gewenste herinnering en druk op de Enter-toets 
  om uw selectie te bevestigen. De geselecteerde herinnering wordt gemarkeerd met een groene stip.

Als u het bewerken van de herinnering heeft geselecteerd, moet u verdergaan als beschreven in de paragraaf "*Nieuwe herinnering*". Als u het wissen van de herinnering heeft geselecteerd, wordt deze na bevestiging gewist.

De knop **Bewerken/Wissen** is alleen beschikbaar, als de lijst tenminste één herinnering bevat. De knop **Nieuw** is alleen beschikbaar, als de lijst minder dan vier herinneringen bevat.

CoaguChek INRange Gebruiksaanwijzing

CCINRange\_UM\_draft\_v1\_N

Herinneringen en instellingen van de meter

### Instellingen van de meter

| Hoofdmenu 🎹       |                         |
|-------------------|-------------------------|
|                   | Instellingen            |
| 🥑 Test            |                         |
| 🔊 Mijn gegevens   | Taal                    |
| > Herinneringen   | Tijd & datum            |
| Instellingen      | Eenheden                |
| ★ Overige         | Weergave resultaat      |
|                   | Streefwaarden instellen |
| 17:03 17 Sep 2015 | Geluidsniveau pieptoon  |
|                   |                         |

Het instellen van de meter bij de eerste ingebruikname is al voltooid nadat de meter voor het eerst is aangezet. U kunt de volgende beschrijvingen gebruiken om opties in te stellen, die niet bij de eerste ingebruikname zijn ingesteld (zoals b.v. het streefwaardenbereik) of om reeds ingevoerde instellingen te bewerken.

Voer voorafgaand aan alle volgende beschrijvingen de volgende stappen uit (worden daar niet herhaald):

- Zet de meter aan door op de Enter-toets
   te drukken. Wacht tot het Hoofdmenu op de display wordt weergegeven.
- 2 Selecteer **Instellingen** en druk op de Enter-toets 
  om het betreffende menu te openen.

CoaguChek INRange Gebruiksaanwijzing

### Overzicht van instellingen

| Instelling                 | Opties                                                                                                    |                                                                                       |
|----------------------------|----------------------------------------------------------------------------------------------------|---------------------------------------------------------------------------------------|
| Taal                       | <ul> <li>English</li> <li>Deutsch</li> <li>Francais</li> <li>Espanol</li> <li>Nederlands</li> <li>Portugues</li> </ul> |                                                                                       |
| Tijd & datum               | Tijdweergave                                                                                                    | <ul><li>24 uursweergave (24 uur)</li><li>12 uursweergave (12 uur) met am/pm</li></ul> |
| Eenheden                   | <ul><li>INR</li><li>%Q</li><li>Sec</li></ul>                                                                           |                                                                                       |
| Weergave resultaat         | <ul><li>Eenvoudig</li><li>Gedetailleerd</li></ul>                                                                      |                                                                                       |
| Streefwaarden<br>instellen | Tijdsperiode<br>(statistieken)<br>• 60 dagen<br>• 90 dagen<br>• 120 dagen<br>• 180 dagen                               | <ul> <li>Aan</li> <li>Hoge waarde</li> <li>Uit</li> <li>Lage waarde</li> </ul>        |

| Instelling                | Opties                                                                |
|---------------------------|-----------------------------------------------------------------------|
| Geluidsniveau<br>pieptoon | <ul> <li>Hard</li> <li>Normaal</li> <li>Zacht</li> <li>Uit</li> </ul> |
| Helderheid display        | <ul><li>Hoog</li><li>Gemiddeld</li><li>Laag</li></ul>                 |
| Toetstoon                 | <ul><li>Aan</li><li>Uit</li></ul>                                     |
| Gegevensover-<br>dracht   | <ul><li>Geen</li><li>Bluetooth</li><li>USB</li></ul>                  |

CoaguChek INRange Gebruiksaanwijzing CCINRange\_UM\_draft\_v1\_NL

#### Taal

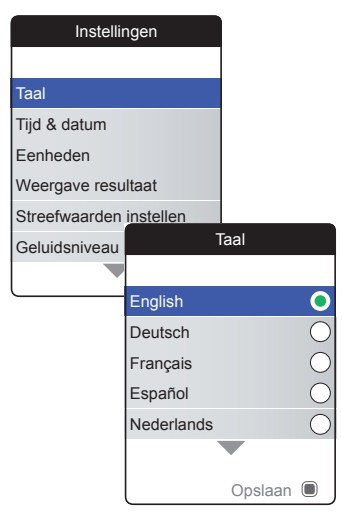

Selecteer Taal en druk op de Enter-toets
 om het betreffende menu te openen.

De op dit moment gebruikte taal wordt met een groene stip aangegeven.

- 2 Gebruik de omhoog/omlaag wijzende pijltjestoetsen ▲▼ om de door u gewenste taal te selecteren. De nieuw geselecteerde taal wordt (blauw) gemarkeerd. Pijlsymbolen bovenin en/of onderin het scherm geven aan, dat er boven resp. beneden het actueel zichtbare deel van de lijst nog meer gegevens beschikbaar zijn.
- 3 Druk op de Enter-toets 
  om om de selectie te bevestigen en met de groene stip te markeren.
- 4 Druk nogmaals op de Enter-toets om de geselecteerde taal op te slaan.

CoaguChek INRange Gebruiksaanwijzing

### Tijd & datum

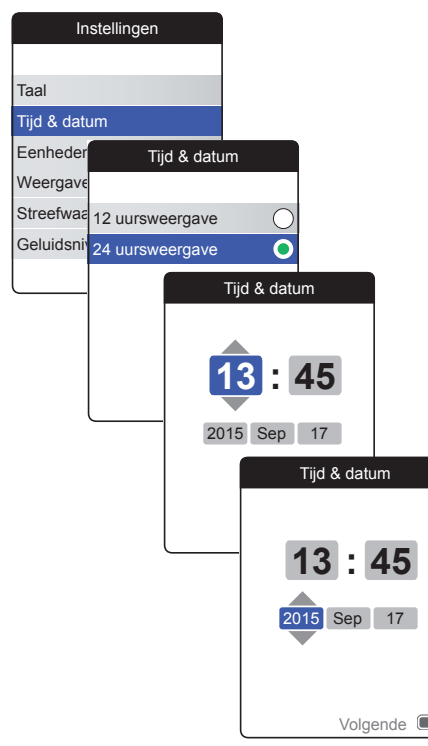

- 2 Gebruik de omhoog/omlaag wijzende pijltjestoetsen ▲▼ om de tijdweergave op de display (24 uurs- or 12 uursweergave) te selecteren.
- 3 Druk op de Enter-toets 
   om de instelling te bevestigen en op te slaan. Vervolgens wordt het scherm voor de instelling van de tijd en de datum weergegeven.
- 4 Gebruik de omhoog/omlaag wijzende pijltjestoetsen ▲▼ om de actuele uren in te stellen.
- 5 Druk op de Enter-toets om de uren te bevestigen. Het volgende invoerveld (minuten) wordt gemarkeerd.
- 6 Ga verder met het instellen van de overige velden. Met de Enter-toets ■ wordt altijd een instelling bevestigd (en het betreffende veld, indien beschikbaar, gemarkeerd), met de Terug-toets kunt u teruggaan naar het voorafgaande veld.

CoaguChek INRange Gebruiksaanwijzing

Om een juiste instelling van de tijd en de datum te waarborgen, controleert de meter de datum op plausibiliteit. De meter zal in de volgende gevallen een melding weergeven:

- de datum, die u wilt instellen, is ouder dan die van het meest recent opgeslagen meetresultaat
- de datum, die u wilt instellen, ligt zes maanden voor die van het meest recent opgeslagen meetresultaat

CoaguChek INRange Gebruiksaanwijzing

### Eenheden

| Instellingen            |    |     |          |            |
|-------------------------|----|-----|----------|------------|
|                         |    |     | Eenheder | ı          |
| Taal                    | ΙF |     |          |            |
| Tijd & datum            |    | INR |          | 0          |
| Eenheden                |    | %Q  |          | $\bigcirc$ |
| Weergave resultaat      |    | Sec |          | $\bigcirc$ |
| Streefwaarden instellen |    |     |          |            |
| Geluidsniveau pieptoon  |    |     |          |            |
|                         |    |     |          |            |
|                         | _  |     | S        | Save 🔳     |

De op dit moment gebruikte eenheid wordt aangegeven met een groene stip aan de rechterkant.

- 2 Gebruik de omhoog/omlaag wijzende pijltjestoetsen ▲▼ om de door u gewenste eenheid te selecteren. De nieuw geselecteerde eenheid wordt (blauw) gemarkeerd.
- 3 Druk op de Enter-toets 
  om om de selectie te bevestigen en met de groene stip te markeren.

Een streefwaardenbereik kan alleen worden ingesteld en gebruikt, als de eenheid is ingesteld op INR.

CoaguChek INRange Gebruiksaanwijzing

#### Weergave resultaat

92

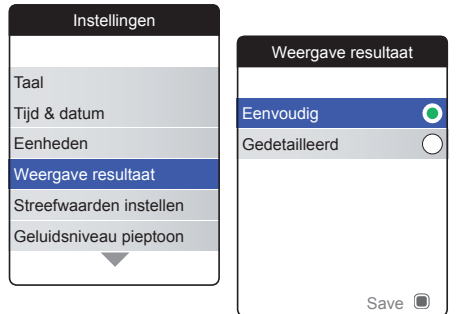

Kies **Gedetailleerd** als u in hetzelfde scherm uw actuele resultaat ten opzichte van uw voorgaande resultaat wilt zien. Een naar boven wijzende pijl geeft aan, dat uw actuele resultaat hoger is dan uw voorgaande resultaat en een naar beneden wijzende pijl geeft aan, dat het lager is (zie pagina 53).

De op dit moment gebruikte resultatenweergave wordt aangegeven met een groene stip aan de rechterkant.

- 2 Gebruik de omhoog/omlaag wijzende pijltjestoetsen ▲▼ om de door u gewenste resultatenweergave te selecteren. De nieuw geselecteerde resultatenweergave wordt (blauw) gemarkeerd.
- 3 Druk op de Enter-toets 
  om om de selectie te bevestigen en met de groene stip te markeren.
- 4 Druk nogmaals op de Enter-toets 
  om de geselecteerde resultatenweergave op te slaan.

### Streefwaarden instellen

| Instellingen            |                         |
|-------------------------|-------------------------|
|                         | Streefwaarden instellen |
| Taal                    | Tijdsperiode            |
| Tijd & datum            | 180 dagen 💽             |
| Eenheden                | 120 dagen               |
| Weergave resultaat      | 90 dagen                |
| Streefwaarden instellen | 60 dagen                |
| Geluidsniveau pieptoon  |                         |
|                         |                         |
|                         | Volgende                |

Een streefwaardenbereik kan alleen worden ingesteld en gebruikt, als de eenheid is ingesteld op INR.

Een streefwaardenbereik (of therapeutisch bereik) definieert de minimum- en maximum waarden, die tijdens de therapie zouden moeten worden verkregen. Rapporten en statistieken kunnen dan informatie bevatten over meetresultaten binnen, boven en beneden dit streefwaardenbereik.

De actueel geselecteerde tijdsperiode, die als standaardtijdsperiode voor rapporten en statistieken zal worden gebruikt, wordt weergegeven met een groene stip aan de rechterkant.

- 2 Selecteer de gewenste tijdsperiode.
- Druk op de Enter-toets 
   om de geselecteerde tijdsperiode te bevestigen en met de groene stip te markeren.

CoaguChek INRange Gebruiksaanwijzing

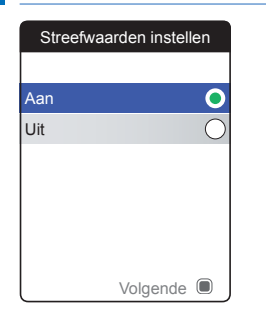

De op dit moment gebruikte activeringsstatus wordt aangegeven met een groene stip aan de rechterkant.

Een nieuw ingesteld of bewerkt streefwaardenbereik is alleen van toepassing op metingen, die worden uitgevoerd **nadat** deze instelling was ingevoerd en zal niet van invloed zijn op de reeds in het geheugen opgeslagen meetresultaten.

- 5 Gebruik de omhoog/omlaag wijzende pijltjestoetsen ▲▼ om Aan of Uit te selecteren.
- 6 Druk op de Enter-toets 
  om om de selectie te bevestigen en met de groene stip te markeren.
- Druk nogmaals op de Enter-toets om naar de volgende stap te gaan.

Herinneringen en instellingen van de meter

CCINRange\_UM draft v1 NL

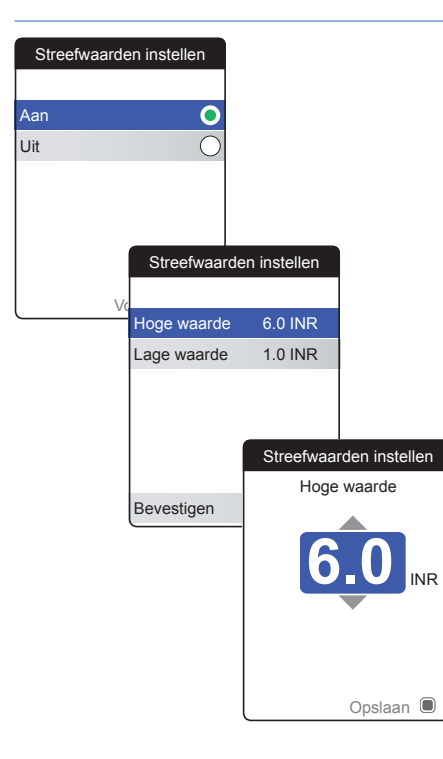

Als u de optie **Uit** heeft geselecteerd, is het instellen van **Streefwaarden instellen** hiermee beëindigd. Als u de optie **Aan** heeft geselecteerd, moet u als volgt verdergaan:

- 8 Selecteer de waarde die u wilt instellen en druk op de Enter-toets 
  om verder te gaan.
- Gebruik de omhoog/omlaag wijzende pijltjestoetsen ▲▼ om de gewenste waarde in te stellen.
- 10 Druk op de Enter-toets 
  om de ingestelde waarde op te slaan.
- 11 Herhaal de laatste stappen om de tweede waarde eveneens in te stellen.
- 12 Selecteer **Bevestigen** en druk op de Enter-toets 
  om de instellingen op te slaan.

CoaguChek INRange Gebruiksaanwijzing

### Geluidsniveau pieptoon

96

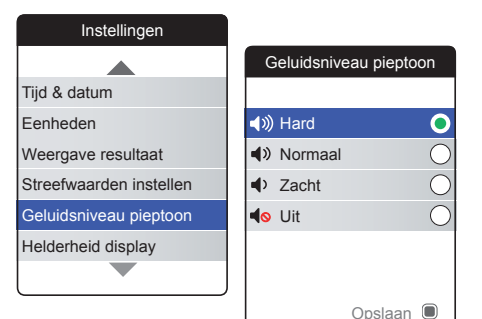

Als het akoestische signaal is ingeschakeld, geeft de meter altijd een pieptoon af als er een actie wordt uitgevoerd, bijvoorbeeld als er een teststrip wordt geplaatst of als er onvoldoende monster is opgebracht.

Het geluidsniveau van de pieptoon kan worden ingesteld of worden uitgeschakeld In het geval van een fout zal de meter om veiligheidsredenen altijd een pieptoon afgeven, zelfs als u de functie van het akoestische signaal op **Uit** heeft ingesteld. Om het geluidsniveau van de pieptoon in te stellen:

Het op dit moment ingestelde geluidsniveau wordt aangegeven met een groene stip aan de rechterkant.

- 2 Gebruik de omhoog/omlaag wijzende pijltjestoetsen ▲▼ om het gewenste geluidsniveau te selecteren.
- 3 Druk op de Enter-toets 
  om om de selectie te bevestigen en met de groene stip te markeren.
- 4 Druk nogmaals op de Enter-toets 
  om het geselecteerde geluidsniveau op te slaan.

CoaguChek INRange Gebruiksaanwijzing

### **Helderheid display**

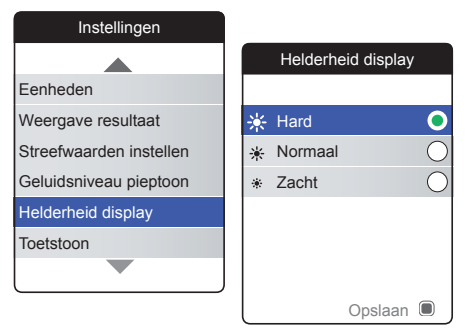

De op dit moment ingestelde helderheid van de display wordt aangegeven met een groene stip aan de rechterkant.

- 2 Gebruik de omhoog/omlaag wijzende pijltjestoetsen ▲▼ om de gewenste helderheid van de display te selecteren. De display zal tijdelijk overschakelen naar de actueel gemarkeerde helderheid.
- 3 Druk op de Enter-toets 
  om om de selectie te bevestigen en met de groene stip te markeren.
- 4 Druk nogmaals op de Enter-toets 
  om de geselecteerde helderheid van de display op te slaan.

Kies voor de instelling van een lage helderheid van de display om de gebruiksduur van de batterijen te verlengen.

CoaguChek INRange Gebruiksaanwijzing

Herinneringen en instellingen van de meter

### Toetstoon

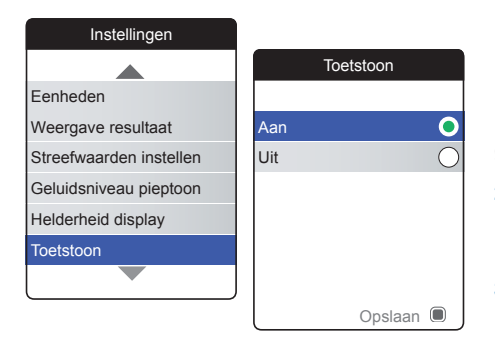

De meter kan worden ingesteld om een klikgeluid (toetstoon) af te geven, als u op een toets drukt.

Om de toetstoon in te stellen:

De actuele status wordt aangegeven met een groene stip aan de rechterkant.

- 2 Gebruik de omhoog/omlaag wijzende pijltjestoetsen ▲▼ om Aan of Uit te selecteren.
- 3 Druk op de Enter-toets om de selectie te bevestigen en met de groene stip te markeren.

CCINRange\_UM draft v1 NL

### Gegevensoverdracht

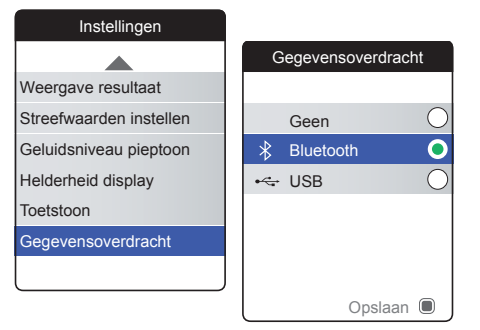

De CoaguChek INRange-meter kan met een computer en/of andere apparaten hetzij via USB of via een draadloze *Bluetooth* verbinding communiceren. Door gebruik re maken van de optie Gegevensoverdracht (zie het hoofdstuk *Gegevensoverdracht* vanaf pagina 64) kan de hier voorgeselecteerde overdrachtsmodus (USB of *Bluetooth*) worden ingeschakeld.

Om de gegevensoverdracht in te stellen:

De op dit moment ingestelde overdrachtsmodus wordt aangegeven met een groene stip aan de rechterkant.

- 2 Gebruik de omhoog/omlaag wijzende pijltjestoetsen ▲▼ om de gewenste overdrachtsmodus te selecteren.
- 3 Druk op de Enter-toets 
  om om de selectie te bevestigen en met de groene stip te markeren.
- 4 Druk nogmaals op de Enter-toets 
   om de geselecteerde overdrachtsmodus op te slaan.

CoaguChek INRange Gebruiksaanwijzing

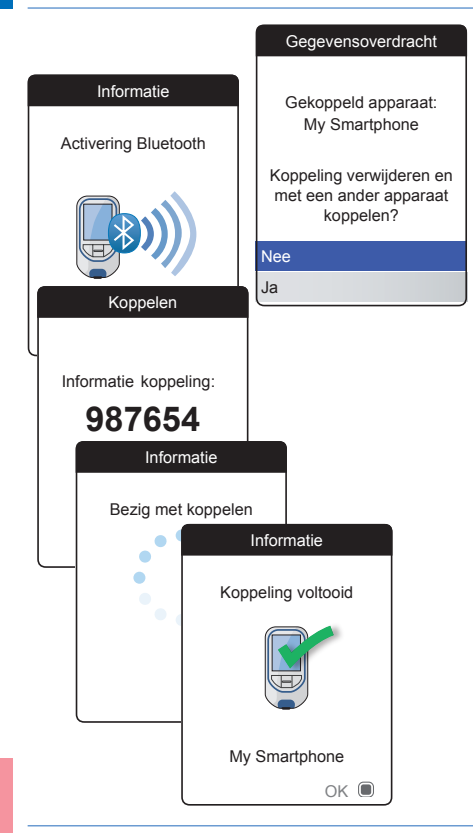

Als u **Geen** of **USB** heeft geselecteerd, is het instellen van de gegevensoverdracht hiermee beëindigd.

Als u **Bluetooth** heeft geselecteerd, moet u een "koppeling van apparaten" uitvoeren, voordat er gegevens kunnen worden overgedragen. Als de koppeling van de apparaten al eerder is uitgevoerd, geeft de meter informatie weer over het gekoppelde apparaat.

Als de *Bluetooth* interface voor het eerst is geactiveerd (of als u heeft besloten om het eerder gekoppelde apparaat te wissen), geeft de meter de koppelingsinformatie weer.

5 Voer de weergegeven code van het apparaat, waarmee u de meter wilt koppelen, in.

Nadat u dit met succes heeft uitgevoerd, gaat de meter verder met de koppelingsprocedure.

6 Druk op de Enter-toets 
om de koppelingsprocedure te bevestigen en te beëindigen.

CoaguChek INRange Gebruiksaanwijzing

CCINRange\_UM\_draft\_v1\_N

<u>Herinneringen en instellingen van de meter</u>

# Reiniging en ontsmetting van de meter en de prikpen

#### **Overzicht**

### LET OP!

Volg de onderstaande procedures voor het reinigen en ontsmetten van de meter en de prikpen op om een slechte werking van de meter te voorkomen.

- Zorg ervoor, dat de meter is uitgezet.
- Gebruik geen enkele soort spray.
- Zorg ervoor, dat het doekje of de katoenen depper/wattenstaafje vochtig is en niet nat, om de meter tegen het binnendringen van vocht te beschermen.

Om vervuiling van de meter te voorkomen, kunt u het bloed direct van de vingertop aan de zijkant van de opbrengzone opbrengen.

CoaguChek INRange Gebruiksaanwijzing

### Wat is het verschil tussen reinigen en ontsmetten?

Reinigen is het verwijderen van vuil van de meter of de prikpen.

Ontsmetten is het verwijderen van de meeste, maar niet alle, ziekteverwekkende en andere soorten micro-organismen (via bloed overdraagbare ziekteverwekkers) van de meter of de prikpen.

### Wanneer moeten de meter en de prikpen worden gereinigd en ontsmet?

- Reinig en ontsmet de meter en/of de prikpen regelmatig om zichtbaar vuil of andere materialen te verwijderen.
- Reinig en ontsmet de meter en/of de prikpen altijd, als deze met bloed is verontreinigd.
- Reinig en ontsmet de meter en/of de prikpen voordat iemand anders, bijvoorbeeld om u te helpen, de meter en/of de prikpen beetpakt. De prikpen mag voor niemand anders worden gebruikt.

### Aanbevolen reinigings-/ontsmettingsmiddelen

Veeg de buitenkant van de meter voorzichtig af met een van de volgende reinigingsmiddelen:

- een zachte doek, licht bevochtigd (niet nat) met een kleine hoeveelheid vloeibare zeep opgelost in water
- ontsmettingsalcohol (70 % ethanol of isopropylalcohol)
- ontsmettingsmiddel op alcoholbasis (een mengsel van 1-propanol (400 mg/g), 2-propanol (200 mg/g) en glutaaraldehyde (1,0 mg/g)
- wegwerpdoekjes met quarternaire ammoniumverbindingen tot maximaal 0,5 % (enkele verbinding of mengsel) in maximaal 55 % isopropylalcohol (isopropanol)

Vraag uw medische beroepsbeoefenaar of apotheek welke in de handel verkrijgbare doekjes met de toegestane reinigingsmiddelen hij/zij kan aanbevelen.

CoaguChek INRange Gebruiksaanwijzing

### Reiniging van de buitenkant (behuizing) van de meter

- Zorg ervoor, dat de blauwe klep van de teststrippengeleider tijdens het reinigen van de buitenkant van de meter goed gesloten blijft.
- Zorg ervoor, dat er zich geen vloeistof rond een van de openingen kan verzamelen.

### LET OP!

Zorg ervoor, dat er tijdens het schoonmaken van de buitenkant **geen** vloeistof in de meter terecht komt. Als er vocht in de meter terecht komt, kan dit tot een slechte werking van het apparaat leiden.

CoaguChek INRange Gebruiksaanwijzing

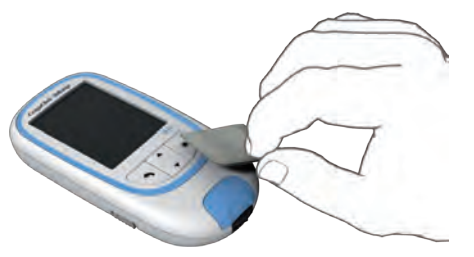

### Reiniging van de teststrippengeleider

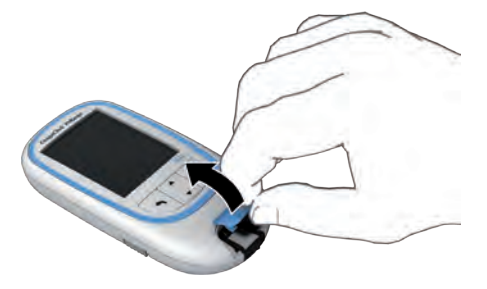

- 1 Veeg, terwijl de meter is uitgeschakeld, de buitenkant van de meter schoon.
- 2 Verwijder na het reinigen van de buitenkant achtergebleven vocht en vloeistof met een schone, droge doek of een nietpluizende tissue.
- Laat de schoongemaakte delen ten minste 10 minuten goed drogen, voordat u een meting uitvoert.

- Verwijder de klep van de teststrippengeleider om deze te reinigen. (Gebruik de nagel van uw duim om de klep van de teststrippengeleider te openen door de voorkant omhoog te drukken.) Verwijder de klep voorzichtig van de meter.
- 2 Spoel de klep af met warm water of veeg deze schoon met de hierboven aanbevolen oplossingen. Laat de klep van de teststrippengeleider ten minste 10 minuten drogen, voordat deze weer wordt bevestigd.

CoaguChek INRange Gebruiksaanwijzing

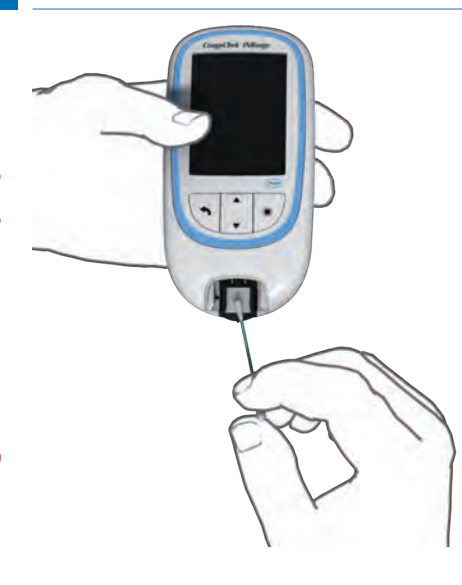

- Houd de meter verticaal, waarbii de 3 teststrippengeleider zich aan de onderkant bevindt.
- Reinig de makkelijk toegankelijke, witte delen met een bevochtigde katoenen depper/wattenstaafje.
- Zorg ervoor, dat de depper/wattenstaafje vochtig is en niet nat. Verwijder achtergebleven vocht en vloeistof.

### LET OP!

### Schade aan het apparaat

- Zorg ervoor, dat er **geen** vloeistof in de meter terechtkomt. Als er vocht in de meter terecht komt, kan dit tot een slechte werking van het apparaat leiden.
- Steek geen voorwerpen in de teststrippengeleider. De elektrische contacten achter de teststrippengeleider kunnen hierdoor beschadigd worden.

CoaguChek INRange Gebruiksaanwijzing

Als u klaar bent met het reinigen:

- 4 Laat de teststrippengeleider, met afgenomen klep, ten minste 10 minuten drogen.
- 5 Plaats de klep van de teststrippengeleider na deze droogtijd weer terug in de behuizing. Controleer of de klep weer goed is gesloten. U kunt horen, dat deze dicht klikt.

# Reiniging en ontsmetting van de prikpen

### LET OP!

- Gooi het dopje van de prikpen na gebruik van de prikpen niet weg. Gebruik hiervoor toegestane reinigings- en ontsmettingsmiddelen.
- Verwijder het lancet voordat u de prikpen reinigt en ontsmet.

Om de prikpen te reinigen en te ontsmetten zonder deze te beschadigen moet u deze procedures zorgvuldig opvolgen.

### Wanneer de prikpen moet worden gereinigd en ontsmet

- Reinig de prikpen om zichtbaar vuil of andere materialen te verwijderen vóór het ontsmetten.
- Reinig en ontsmet de prikpen voordat iemand anders, bijvoorbeeld om u te helpen, de prikpen beetpakt. De prikpen mag voor niemand anders worden gebruikt.

CoaguChek INRange Gebruiksaanwijzing
#### Wat er moet worden schoongemaakt en ontsmet

- De gehele buitenkant van de prikpen
- Het dopje

#### Hoe de prikpen moet worden gereinigd en ontsmet

- 1 Was uw handen goed met zeep en water.
- 2 Veeg de gehele buitenkant van de prikpen en de binnenkant van het dopje van de prikpen af met het toegestane reinigingsen ontsmettingsmiddel. Gebruik altijd hetzelfde product voor zowel het reinigen als het ontsmetten.
- 3 Droog de prikpen en het dopje met een zachte doek of een gaasje af. Zorg ervoor, dat er geen oplossing in een van de uitsparingen zichtbaar is.
- 4 Voor het ontsmetten van de prikpen moet u stap 2 met een nieuwe tissue of doek herhalen. Volg de met de prikpen geleverde aanwijzingen.
- 5 Was uw handen goed met zeep en water.

CoaguChek INRange Gebruiksaanwijzing

#### LET OP!

- Zorg ervoor, dat er GEEN vocht in de uitsparing rond de knop komt.
- Om beschadiging van de prikpen te voorkomen en te vermijden dat de prikpen niet meer probleemloos werkt, moet u de bovenstaande aanbevelingen zorgvuldig opvolgen.

Reiniging en ontsmetting van de meter en de prikpen

CoaguChek INRange Gebruiksaanwijzing

## Overige functies en oplossen van problemen

#### **Overige functies**

| Hoofdmenu 💷       |                 |
|-------------------|-----------------|
|                   | Overige         |
| 🥑 Test            |                 |
| 🔊 Mijn gegevens   | Over            |
| > Herinneringen   | Geheugen wissen |
| Instellingen      | Logboek meter   |
| ★ Overige         | Displaytest     |
|                   | Update firmware |
| 17:03 17 Sep 2015 |                 |

Het menu **Overie** van de meter bevat functies, die relevant zijn voor servicedoeleinden en het oplossen van problemen:

- Informatie over de versie en fimwareupdate
- Geheugen wissen (waarbij gegevens en instellingen worden gewist)
- Logboek meter
- Displaytest

Voer voorafgaand aan alle volgende beschrijvingen de volgende stappen uit (worden daar niet herhaald):

- Zet de meter aan door op de Enter-toets
   te drukken. Wacht tot het Hoofdmenu op de display wordt weergegeven.

111

CoaguChek INRange Gebruiksaanwijzing

#### Over (versie en firmware)

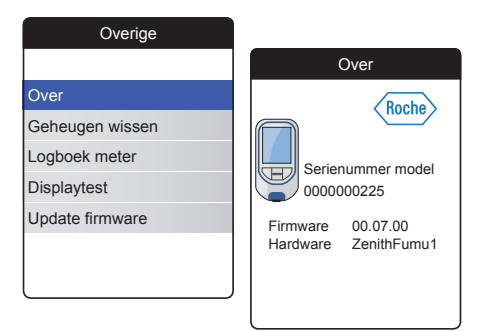

Als er technische problemen zijn, is de versie van de firmware belangrijke informatie voor de afdeling Customer Service van Roche Diagnostics. Soms kunnen de problemen worden opgelost door een update van de firmware uit te voeren. Het scherm **Over** bevat dergelijke informatie.

Selecteer Over en druk op de Enter-toets
 om het betreffende menu te openen.

Het serienummer, de firmwareversie, de hardware-informatie en de productiedatum worden weergegeven.

2 Druk op de Terug-toets 
 om dit scherm te verlaten.

CCINRange\_UM draft v1 NL

#### Geheugen wissen

#### LET OP!

**Mogelijk verlies van gegevens** De functie **Geheugen wissen** wist alle gegevens (opgeslagen meetresultaten) en instellingen van de meter. Als u uw gegevens wilt bewaren, moet u deze (m.b.v. de functie voor gegevensoverdracht) vóór het wissen van het geheugen naar een computer uploaden.

De volgende gegevens worden gewist:

- Meetresultaten
- Foutenlogboek
- Opgeslagen codechips
- Herinneringen

De instellingen worden gereset naar de fabrieksmatige standaardinstellingen. De meter schakelt zichzelf uit. Als de meter weer wordt aangezet, zult u eerst een instelling als bij de eerste ingebruikname moeten uitvoeren (zie pagina 29). Overige functies en oplossen van problemen

ksanwijzing CCINRange\_UM\_draft\_v1\_NL

| Ove           | rige                     |               |                               |                                            |
|---------------|--------------------------|---------------|-------------------------------|--------------------------------------------|
|               |                          |               |                               |                                            |
| Over          |                          |               |                               |                                            |
| Geheugen wis  | sen                      |               |                               |                                            |
| Logboek mete  | r                        |               |                               |                                            |
| Displaytest   | Geheuge                  | en v          | vissen                        |                                            |
| Update firmwa |                          |               |                               |                                            |
|               | Geheuge                  | en v          | vissen                        |                                            |
|               | Alle resu<br>instellinge | iltat<br>en w | en en<br>/issen?              |                                            |
|               |                          |               | Geheu                         | gen wissen                                 |
|               | Nee<br>Ja                |               | Weet<br>Alle re<br>instelling | u dit zeker?<br>sultaten en<br>gen wissen? |
|               |                          |               | Nee                           |                                            |
|               |                          |               | Ja                            |                                            |

Om het geheugen te wissen:

- Selecteer Ja en druk op de Enter-toets 
   om verder te gaan.

CoaguChek INRange Gebruiksaanwijzing

#### Logboek meter

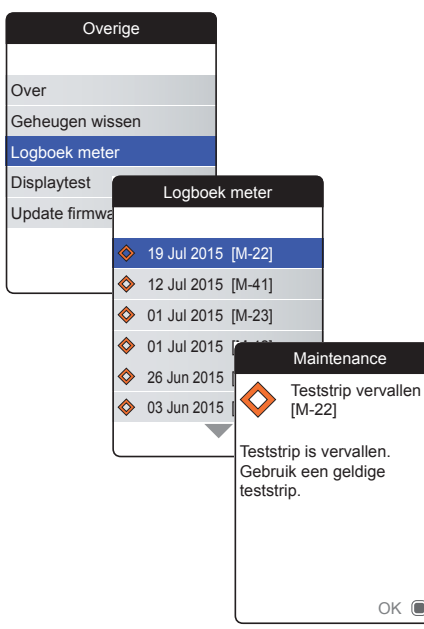

Het **Logboek meter** is een andere behulpzame bron van informatie als u contact opneemt met de afdeling Customer Service van Roche Diagnostics. De meter slaat een lijst van alle waarschuwings-, onderhouds- en foutmeldingen op.

- 3 Sluit als u hiermee gereed bent het detailscherm met OK

#### Displaytest

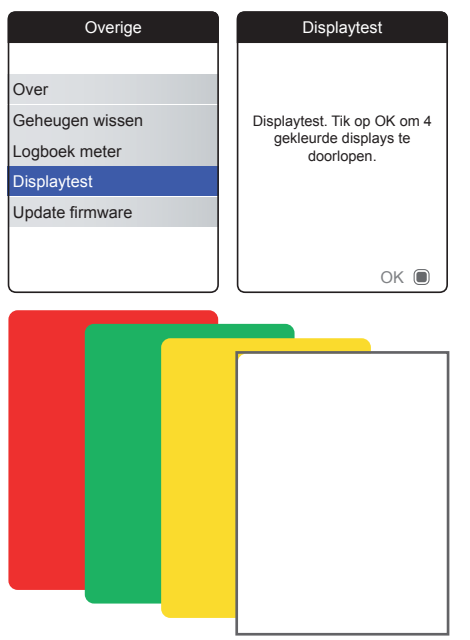

Met de **Displaytest** kunt u controleren of het scherm van de meter goed functioneert. Voer deze displaytest uit, als u vermoedt dat het scherm (of onderdelen hiervan) defect is.

- 1 Selecteer **Displaytest** en druk op de Enter-toets **O** om verder te gaan.
- 2 Lees het informatiescherm en druk op de Enter-toets 
  om verder te gaan.
- 3 Ga stap voor stap door de volgende schermen door op de Enter-toets I te drukken, terwijl u ieder scherm controleert op defecte pixels of andere defecten.

Als alle schermen foutloos worden weergegeven, werkt uw display correct.

CoaguChek INRange Gebruiksaanwijzing

#### **Update firmware**

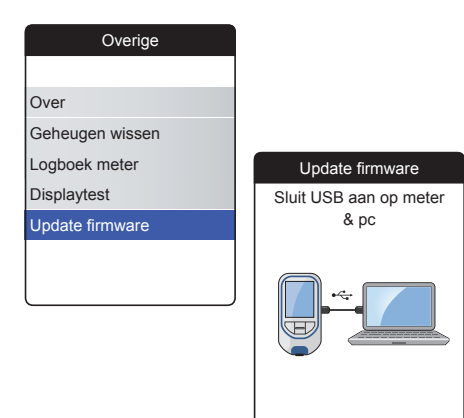

Voor het uitvoeren van een firmwareupdate moet er een (door Roche geleverd) updatebestand op uw computer beschikbaar zijn. U kunt dit bestand downloaden van de website van Roche.

- 2 Sluit de meter d.m.v. een USB-kabel aan op de computer.

De meter wordt nu (net als een USB-stick) als extern station op de computer geplaatst.

CoaguChek INRange Gebruiksaanwijzing

**Overige functies en oplossen van problemen** 

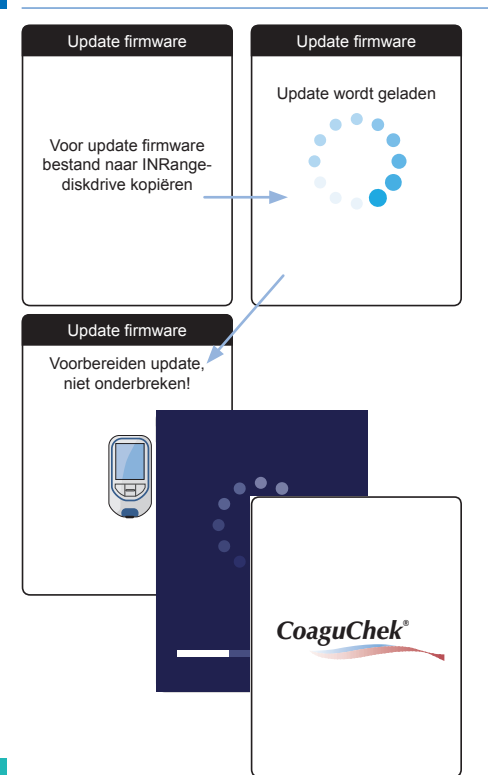

- **3** Open op de computer een venster, dat de inhoud van dit station weergeeft.
- 4 Kopieer het vereiste updatebestand naar dit station (of sla het op).

De meter herkent de aanwezigheid van een updatebestand automatisch en start met de uitvoering van de firmware-update. U wordt door verschillende schermen geïnformeerd over de voortgang tijdens de installatie. Als de update met succes is voltooid, wordt het CoaguChek-logo weergegeven. Neem de stekkers van de USB-kabel uit de meter en uit de computer.

CoaguChek INRange Gebruiksaanwijzing

#### **Oplossen van problemen**

De CoaguChek INRange-meter controleert de onderdelen van het systeem voortdurend op onverwachte en ongewenste problemen.

Afhankelijk van de omstandigheden kan er een melding op de display van de meter worden weergegeven (zie het hoofdstuk *Meldingen* vanaf pagina 125). Deze meldingen worden gemarkeerd met een symbool en zijn vorzien van een beschrijving en (indien nodig) een mogelijke oplossing.

Volg de op de display voorgestelde actie op om het probleem op te lossen. Als het probleem (en de bijbehorende foutmelding) verdwijnt, kunt u de meter gewoon verder gebruiken. Als het probleem hiermee niet is opgelost, moet u contact opnemen met Roche Diagnostics (zie pagina 135).

Raadpleeg de volgende pagina's voor het oplossen van problemen, die niet worden aangegeven door een melding.

CoaguChek INRange Gebruiksaanwijzing

#### Fouten en ongebruikelijke werking zonder foutmeldingen

| Displayweergave/symptoom                                  | Mogelijke oplossing                                                                                      |
|-----------------------------------------------------------|----------------------------------------------------------------------------------------------------|
| De meter wordt niet aangezet, de display<br>blijft donker | Plaats nieuwe batterijen. Vervang alle<br>4 batterijen altijd tegelijk.                                  |
| Meter geeft een onverwacht resultaat weer.                | Raadpleeg de bijsluiter van de verpakking teststrips.                                                    |
| De meter geeft geen akoestisch signaal af                 | Controleer de instellingen van <i>Geluidsniveau</i> pieptoon (pagina 96) en <i>Toetstoon</i> (pagina 98) |
| ?                                                         |                                                                                                    |

|   | <i>pieptoon</i> (pagina 96) en <i>Toetstoon</i> (pagina 98) |
|---|-------------------------------------------------------------|
| • |                                                             |
|   |                                                             |
|   |                                                             |
|   |                                                             |
|   |                                                             |
|   |                                                             |
|   |                                                             |
|   |                                                             |
|   |                                                             |
|   |                                                             |
|   |                                                             |

CoaguChek INRange Gebruiksaanwijzing

#### Symbolen, meldingen

#### Symbolen op het verpakkigsmateriaal en de meter

Op het verpakkingsmateriaal en op het typeplaatje van de meter kunnen de volgende symbolen of afkortingen voorkomen. De betekenis hiervan is hieronder weergegeven:

| Symbool         | Betekenis                                                                                                    |
|-----------------|----------------------------------------------------------------------------------------------------|
| 2               | Houdbaar tot                                                                                                    |
| LOT             | Lotnummer                                                                                                    |
| IVD             | Medisch hulpmiddel voor in-vitrodiagnostiek                                                                                                    |
| <b>C €</b> 0123 | Dit product voldoet aan de Europese richtlijn 98/79/EG inzake medische hulpmiddelen voor in-vitrodiagnostiek.                                                       |
| REF             | Artikelnummer                                                                                                    |
|                 | Raadpleeg de gebruiksaanwijzing                                                                                                    |
| $\land$         | Voorzichtig, raadpleeg de bijgevoegde documentatie! Raadpleeg de veiligheidsaanwijzingen in de gebruiksaanwijzing van het apparaat.                                 |
| ***             | Fabrikant                                                                                                    |
| X               | Temperatuurlimiet (Bewaren bij)                                                                                                    |
| CUL US          | Het systeem voldoet aan de veiligheidseisen van Canada en de Verenigde Staten<br>(GEREGISTREERD door UL, conform UL 61010A-1:02 en CAN/CSA C22.2 nr.<br>61010-1-04) |

Op de toetsen van de meter worden de volgende symbolen gebruikt:

| Symbool | Betekenis                                                                                                    |
|---------|----------------------------------------------------------------------------------------------------|
| 1       | Terug-toets, wordt gebruikt om<br>het actueel weergegeven menu<br>te verlaten of om één stap terug<br>te gaan.                                                                                         |
| •       | Omhoog/omlaag wijzende<br>pijltjestoetsen, worden gebruikt<br>om onderdelen te selecteren,<br>om naar boven/beneden in een<br>scherm te bladeren (scrollen)<br>of om numerieke waarden te<br>wijzigen. |
|         | Enter-toets, wordt gebruikt<br>om de actueel geselecteerde<br>optie te bevestigen of om een<br>functie uit te voeren. Wordt ook<br>gebruikt om de meter aan- en<br>uit te zetten.                      |
|         |                                                                                                    |

Symbolen, meldinger

CoaguChek INRange Gebruiksaanwijzing

#### Symbolen op de display

| Symbool | Betekenis                                                                                                    | Symbool             | Betekenis                                                                                     |
|---------|----------------------------------------------------------------------------------------------------|---------------------|-----------------------------------------------------------------------------------------------|
|         | Indicator voor de capaciteit van<br>de batterijen (vol, bijna leeg,<br>leeg), wordt weergegeven in het<br>hoofdmenu                                | €                   | <i>Medicatie-</i> symbool, wordt weer-<br>gegeven in herinneringen                            |
| *       | Bluetooth logo, wordt weerge-<br>geven bij het starten van een<br>draadloze gegevensoverdracht<br>en bij het instellen van gege-<br>vensoverdracht |                     | Afspraak-symbool, wordt weer-<br>gegeven in herinneringen                                     |
| •       | USB-symbool, wordt weerge-<br>geven bij het starten van een<br>gegevensoverdracht via een<br>kabel en bij het instellen van<br>gegevensoverdracht  |                     | <i>Opmerking</i> -symbool, wordt<br>weergegeven met opgeslagen<br>meetresultaten              |
| 1       | Test-symbool, wordt weerge-<br>geven in het hoofdmenu en<br>herinneringen                                                                          | <b>*</b>            | Upload-symbool, wordt na gegevensoverdracht weergeven met opgeslagen meetresultaten           |
|         | <i>Controle</i> -symbool, wordt<br>weergegeven met resultaten van<br>functiecontrolemetingen                                                       | $\bigcirc \bigcirc$ | Keuzerondje, geeft de status<br>van een inschakelbare optie<br>(uit/aan) in schermen voor het |

Op de display van de meter kunnen de volgende symbolen worden weergegeven:

instellen van de meter weer

# CoaguChek INRange Gebruiksaanwijzing CCINRange UM\_draft\_v1\_NL

| Symbool  | Betekenis                                                                                                    | Symbool      | Betekenis                 |
|----------|----------------------------------------------------------------------------------------------------|--------------|---------------------------|
| <b>E</b> | Gegevens-symbool, wordt weer-<br>gegeven in het hoofdmenu                                                             |              | Waarschuwingsmelding      |
|          | <i>Herinnering</i> -symbool, wordt weergegeven in het hoofdmenu                                                       | $\bigotimes$ | <i>Fout</i> melding       |
|          | Instellingen-symbool, wordt<br>weergegeven in het hoofdmenu<br>en geselecteerde optie (b.v. lijst<br>met opmerkingen) | $\diamond$   | Onderhoudsmelding         |
| *        | Overige-symbool, wordt weer-<br>gegeven in het hoofdmenu en<br>herinneringen                                          | 1            | <i>Informatie</i> melding |

CCINRange\_UM draft v1 NL

#### Meldingen

Er zijn verschillende soorten meldingen, die op de meter kunnen worden weergegeven:

- Herinneringen
- Informatie
- Onderhoud
- Waarschuwingen
- Foutmeldingen

In de volgende rubriek wordt uitgelegd, wat u kunt doen als een dergelijke melding wordt weergegeven.

CoaguChek INRange Gebruiksaanwijzing

#### Herinneringen

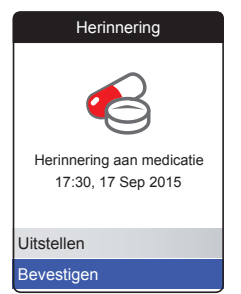

Herinneringen zijn een bruikbaar hulpmiddel om metingen en andere gebeurtenissen te plannen. Als een herinnering wordt geactiveerd, wordt de meter (indien nodig) automatisch aangezet, het bijbehorende akoestische signaal afgespeeld en de herinneringsmelding (test, medicatie, afspraak of overige) weergegeven. U heeft twee opties:

Symbolen, I

CCINRange UM draft v1 NL

#### Informatie

1

#### INFORMATION

Batterij bijna leeg [I-01]

Batterijen zijn bijna leeg. Vervang de batterijen op korte termijn.

ок 🔳

Een informatiemelding geeft u informatie over hetgeen er in de meter gebeurt of over een probleem, dat is opgetreden of zou kunnen ontstaan, waaraan u snel iets moet doen. U kunt de meter blijven gebruiken.

- 1 Lees de gehele informatiemelding.
- 2 Druk op de Enter-toets 
  om de melding te bevestigen.
- 3 Ga verder met de actuele opdracht.

Symbolen, meldinge

CoaguChek INRange Gebruiksaanwijzing

#### Onderhoud

# Maintenance Teststrip vervallen [M-22] Teststrip is vervallen. Gebruik een geldige teststrip. OK

Een onderhoudsmelding vereist uw onmiddellijke aandacht. Het is mogelijk, dat de meter tijdelijk niet meer werkt. Enkele voorbeelden:

- De batterijen zijn leeg.
- U kunt geen meting uitvoeren, omdat de codechip en de charge (lot) teststrips niet bij elkaar horen.
- De meter heeft tijdens het uitvoeren van een functietest van de software een probleem gedetecteerd.

U kunt het probleem in de meeste gevallen oplossen door de aanwijzing in de onderhoudsmelding op te volgen. U kunt nieuwe batterijen plaatsen of de meting opnieuw starten met een nieuwe teststrip en de juiste codechip. Of de meter lost het softwareprobleem zelf op, als u de meter uitzet en weer aanzet.

- 1 Lees de gehele onderhoudsmelding en de voorgestelde actie.
- 2 Druk op de Enter-toets 
  om de melding te bevestigen.
- **3** Voer de in de melding voorgestelde actie uit.

CoaguChek INRange Gebruiksaanwijzing

#### Waarschuwingen

#### Waarschuwing

Monsterfout [W-45]

Ongebruikelijk monster. Herhaal de meting met een vers monster. Neem onmiddellijk contact op met uw medische beroepsbeoefenaar, als de foutmelding blijft verschijnen. Een waarschuwingsmelding vestigt uw aandacht op een gevaarlijke situatie, die een gevaar voor uw gezondheid zou kunnen vormen, als deze niet wordt gewijzigd. De CoaguChek INRange-meter zal slechts zelden een waarschuwingsmelding weergeven. Als u echter een waarschuwingsmelding ontvangt, moet u hieraan veel aandacht besteden.

- 1 Lees de gehele waarschuwingsmelding en de voorgestelde actie.
- 2 Druk op de Enter-toets 🖲 om de melding te bevestigen.
- 3 Voer de in de melding voorgestelde actie uit.

CoaguChek INRange Gebruiksaanwijzing

iksaanwijzing CCINRange\_UM\_draft\_v1\_NL

#### Foutmeldingen

#### Fout Einde gebruiksduur meter [E-33] Maximum aantal metingen is bereikt. Neem contact op met uw medische beroepsbeoefenaar of Roche Diagnostics. Annuleren

Er wordt een foutmelding weergegeven als er op de meter een probleem is opgetreden, dat uw aandacht vereist en dat u mogelijk niet op kunt lossen. De meter werkt niet meer.

- 1 Lees de foutmelding.
- 2 Voer de in de melding voorgestelde actie uit.

Als het probleem hiermee nog niet is opgelost, dient u contact op te nemen met de afdeling Customer Service van de lokale vertegenwoordiging van Roche Diagnostics (zie pagina 135).

CCINRange\_UM draft v1 NL

#### Algemene productinformatie

#### **Bestelinformatie**

Neem contact op met uw leverancier.

| Artikel                                 | REF/Artikelnummer |
|-----------------------------------------|-------------------|
| CoaguChek XS PT Test, 24 teststrips     | REF 0 4625358     |
| CoaguChek XS PT Test, 2 x 24 teststrips | REF 0 4625315     |
| CoaguChek Softclix Lancet, 50 lancetten | REF 0 3506509     |
|                                         |                   |

Beperkingen van het product

Uitgebreide informatie over de specificaties en de beperkingen van het product staat vermeld in de bijsluiter van de verpakking teststrips.

CoaguChek INRange Gebruiksaanwijzing

#### Condities voor gebruik van de meter en technische gegevens

| Temperatuurbereik          | +15 °C tot +32 °C                                                                            |
|----------------------------|----------------------------------------------------------------------------------------------|
| Relatieve luchtvochtigheid | 10 tot 85 % (zonder condensatie)                                                             |
| Toegestane hoogte          | 4.300 m                                                                                      |
| Plaatsing                  | Plaats de meter op een vlakke, stabiele<br>ondergrond of houd hem horizontaal in de<br>hand. |
| Meetbereik                 | %Q: 120 % - 5 %<br>SEC: 9,6 - 96<br>INR: 0,8 - 8,0                                           |
| Geheugencapaciteit         | 400 meetresultaten met datum en tijd                                                         |
| Interfaces                 | USB type B<br>Bluetooth                                                                      |
| Werking op batterijen      | 4 x 1,5 V alkalimangaanbatterijen type AAA                                                   |
| Veiligheidsklasse          | III                                                                                          |
| Automatisch uitzetten      | Na 2 minuten                                                                                 |
| Afmetingen                 | circa 145 x 75 x 30 mm                                                                       |
| Gewicht                    | 135 g (zonder batterijen)                                                                    |

CoaguChek INRange Gebruiksaanwijzing

#### Monstermateriaal

Raadpleeg voor informatie over het type monster, het monstervolume en storingen de bijsluiter van de betreffende verpakking teststrips.

#### **Opslag- en transportcondities**

| Temperatuurbereik          | -?? °C tot +?? °C                |
|----------------------------|----------------------------------|
| Relatieve luchtvochtigheid | 10 tot 85 % (zonder condensatie) |

#### Afvalverwijdering: weggooien van de CoaguChek INRange-meter

Tijdens metingen kan de meter met bloed in contact komen. Hierdoor vormen gebruikte meters een potentieel infectiegevaar. Hierom dient uw gebruikte meter, nadat de batterijen zijn verwijderd en de meter is gereinigd, te worden weggegooid conform de in uw land geldende voorschriften. Informatie over de juiste manier van afvalverwijdering kan worden ingewonnen bij de lokale overheid (aemeente). De Europese richtlijn 2002/96/EG (richtlijn betreffende afgedankte elektrische- en

elektronische apparatuur (AEEA)) is niet van toepassing op deze meter.

# CCINRange UM draft v1 NL

| Voor medische beroepsbeoefenaren           |                                                                                                    |
|--------------------------------------------|----------------------------------------------------------------------------------------------------|
|                                            | Gooi de meter weg conform de binnen uw<br>instelling of laboratorium geldende richtlijnen<br>en procedures voor het omgaan met potentieel<br>infectieuze afvalmaterialen.                                                                                                    |
| Afvalverwijdering: weggooien van gebruikte | e batterijen                                                                                                    |
|                                            | Gooi de batterijen niet weg met het gewone huisvuil.                                                                                                    |
|                                            | Gooi gebruikte batterijen op een milieu-<br>verantwoorde wijze (met het klein chemisch<br>afval (KCA)) en conform de lokaal geldende<br>voorschriften en richtlijnen weg. Neem<br>contact op met de lokale overheid (gemeente)<br>of de fabrikant van de gebruikte batterijen<br>voor advies over de juiste manier van afval-<br>verwijdering. |
| Reparaties                                 |                                                                                                    |
|                                            | Reparaties en wijzigingen aan de meter<br>mogen alleen worden uitgevoerd door per-<br>sonen, die hiervoor door Roche Diagnostics<br>geautoriseerd zijn.                                                                                                    |
|                                            |                                                                                                    |

CCINRange\_UM draft v1 NL

#### **Customer Service**

Als u vragen heeft, kunt u contact opnemen met de afdeling Customer Service van de lokale vertegenwoordiging van Roche Diagnostics.

#### Australia

Roche Diagnostics Australia Pty Ltd. ABN 29 003 001 205 31 Victoria Avenue Castle Hill, NSW, 2154 Telephone 02-9860 2222 or 1800 645 619

#### **New Zealand**

Roche Diagnostics N.Z. Ltd. 15 Rakino Way Mt. Wellington Auckland 1060 Telephone 09-2764157

#### Canada

Roche Diagnostics 201 Boulevard Armand-Frappier Laval, Québec H7V 4A2 Coagulation Info-Line Telephone 1-877-426-2482

United Kingdom Roche Diagnostics Ltd. Charles Avenue Burgess Hill, RH15 9RY CoaguChek Careline 0808 100 7666

Algemene productinformatie

CoaguChek INRange Gebruiksaanwijzing

#### Informatie over productveiligheid

#### Bluetooth draadloze technologie

De meter kan voor communicatie en overdracht van informatie naar andere apparaten (b.v. computer of smartphone) gebruik maken van de *Bluetooth* draadloze technologie.

*Bluetooth* draadloze technologie is een vorm van radiofrequentie (RF) technologie, die werkt op de industriële, wetenschappelijke and medische band tussen 2,4 en 2,485 GHz, waarvoor geen vergunningen zijn afgegeven. De meter kan alleen communiceren met de apparaten waarmee hij gekoppeld is; hierdoor hebben andere apparaten die zijn voorzien van *Bluetooth* draadloze technologie geen toegang tot uw persoonlijke informatie op de meter.

Algemene productinformatie

CCINRange UM draft v1 NL

#### Radiofrequentiecommunicatie

Het apparaat voldoet aan de normen van de United States Federal Communications Commission (FCC), de Amerikaanse overheidsinstantie voor communicatieregelgeving.

Het apparaat voldoet aan deel 15 van de richtlijnen van FCC. Het gebruik ervan is onderworpen aan de volgende twee voorwaarden: (1) dit apparaat mag geen schadelijke storingen veroorzaken en (2) dit apparaat moet bestand zijn tegen storingen van buitenaf, met inbegrip van storingen, die een ongewenste werking van het apparaat kunnen veroorzaken.

Dat het apparaat aan deze richtlijnen voldoet, betekent dat het apparaat onder normale omstandigheden bij dagelijks gebruik de werking van andere apparatuur niet beinvloed. Daarnaast dient het apparaat in aanwezigheid van andere apparaten normaal te functioneren.

CoaguChek INRange Gebruiksaanwijzing

Het conformiteitsmerkteken geeft aan, dat het product voldoet aan de eisen van de van toepassing zijnde norm, en vormt een herleidbare verbinding tussen het apparaat en de fabrikant, importeur of hun gemachtigde agent, die verantwoordelijk is voor het voldoen aan de eisen van de norm en voor het op de Australische- en Nieuwzeelandse markt brengen van het apparaat.

In het geval, dat er storing door een ander apparaat optreedt, wordt aanbevolen om de afstand tussen de meter en dit apparaat te vergroten. U kunt het storende apparaat ook uitzetten. Daarnaast kunt u de Bluetooth draadloze technologie op de meter uitschakelen.

Door wijzigingen of modificaties aan het apparaat aan te brengen, die niet nadrukkelijk door Roche zijn goedgekeurd, kan de aan de gebruiker verleende toestemming voor het gebruik van het apparaat komen te vervallen.

Het apparaat is getest en de resultaten lagen binnen de grenswaarden voor een digitaal apparaat van Klasse B. Het apparaat produceert, gebruikt en straalt radiofrequentieenergie uit.

CoaguChek INRange Gebruiksaanwijzing

#### Elektromagnetische compatibiliteit

Deze meter voldoet aan de elektromagnetische immuniteitseisen conform NEN-EN-ISO 15197 Annex A. De testen voor de immuniteit m.b.t. elektrostatische ontlading werden uitgevoerd op basis van de basisnorm IEC 61000-4-2. Daarnaast voldoet het aan de eisen m.b.t. elektromagnetische straling conform EN 61326. De elektromagnetische emissie is dienovereenkomstig gering. Een storing door andere elektrische apparatuur is niet te verwachten.

CoaguChek INRange Gebruiksaanwijzing

Deze pagina is met opzet blanco gelaten.

## Trefwoordenregister

#### В

| Batterij | en                            |          |
|----------|-------------------------------|----------|
| I        | bijna leeg                    | 43       |
| (        | deksel van het batterijencomp | artiment |
|          | 21                            |          |
| I        | adingstoestand                | 22       |
| 1        | plaatsen 26                   | -27      |
| 1        | type 21                       | , 26     |
| Bluetod  | oth                           |          |
| I        | koppelen                      | 100      |
|          |                               |          |

#### С

| <u> </u> |      |    |     |
|----------|------|----|-----|
| 1.04     | 00   | b. | n   |
| 1.111    | - 14 |    | . 1 |
| OUU      |      |    | ບ   |
|          |      |    |     |

| plaatsen                          | 34-36 |    |
|-----------------------------------|-------|----|
| uitsparing                        | 21    |    |
| Condities voor het gebruik van de | meter | 16 |
| Customer Service                  | 135   |    |

#### D

| Display    | 20  |
|------------|-----|
| helderheid | 97  |
| test       | 116 |

#### Ε

| Elektromagnetische storingen | . 16 |
|------------------------------|------|
| F<br>Firmware 112,           | 117  |

#### G

| Gegevensoverdracht | 64-6 | 68 |
|--------------------|------|----|
| Bluetooth          | 67-6 | 68 |
| instellen          | 9    | 99 |
| USB                | 65-6 | 66 |
| Geheugen           |      |    |
| wissen             | 11   | 4  |

#### н

| Herinnering     | 126 |
|-----------------|-----|
| bewerken/wissen | 84  |
| instellen 79    | -84 |
| nieuw           | 80  |
| Hoogte          | 16  |

# CoaguChek INRange Gebruiksaanwijzing CCINRange\_UM\_draft\_v1\_NL

## l

| nstellingen 85–100                 |
|------------------------------------|
| bij eerste ingebruikname 29-31     |
| eenheid 33, 91                     |
| gegevensoverdracht 99-100          |
| geluidsniveau van het              |
| akoestische signaal/               |
| helderheid display 97              |
| overzicht van instellingen . 86-87 |
| streefwaarden instellen 93-94      |
| taal 88                            |
| tijd en datum 31, 89               |
| toetstoon                          |
| weergave resultaat                 |

#### Κ

#### L

| Logboek meter    |             | 115 |
|------------------|-------------|-----|
| Luchtvochtigheid | (relatieve) | 16  |

#### Μ

| Meetb  | ereik 54                                |
|--------|-----------------------------------------|
| Meetro | esultaat 49                             |
|        | bekijken 56–57                          |
|        | displayweergave 49, 53                  |
|        | opmerking 50–51, 57                     |
|        | weergave                                |
| Meldir | ngen                                    |
|        | fout 130                                |
|        | herinnering 126                         |
|        | informatie 127                          |
|        | waarschuwingen 129                      |
| Meter  | -                                       |
|        | aanzetten 29                            |
|        | Instellingen 85-100                     |
|        | overzicht 20-21                         |
|        | reinigen 101–110                        |
|        | uitzetten 33                            |
|        | uitzetten (automatisch) 22              |
| Meting | g                                       |
|        | bloedmonster 40, 46–48                  |
|        | uitvoeren 42                            |
|        | voorbereiden 41                         |
|        | weergave resultaat op de display 49, 53 |

CCINRange\_UM draft v1 NL

#### 0

Overige (functies)..... 111-116

#### R

| 58-  | 62                                 |
|------|------------------------------------|
|      | 76                                 |
|      | 77                                 |
| 69-  | 78                                 |
|      | 75                                 |
| -63, | 74                                 |
| -60, | 73                                 |
| )1–1 | 10                                 |
|      | 58-<br>69-<br>-63,<br>-60,<br>01-1 |

#### S

Stroomvoorziening

| aan                        |       | 29 |
|----------------------------|-------|----|
| uit                        |       | 33 |
| Symbolen                   | 123-1 | 24 |
| batterij                   |       | 22 |
| op de display              | 123-1 | 24 |
| op het verpakkigsmateriaal |       |    |
| en de meter                | 121-1 | 22 |

#### т

| Temperatuur            | 16, | 38 |
|------------------------|-----|----|
| Teststrip              |     |    |
| plaatsen               |     | 44 |
| Teststrippengeleider   |     | 20 |
| Toets                  |     |    |
| Enter                  |     | 20 |
| omhoog/omlaag wijzende |     |    |
| pijltjestoets          |     | 20 |
| Terug                  |     | 20 |
| toetstoon              |     | 98 |
|                        |     |    |

#### U USB

| poort 2 |
|---------|
|---------|

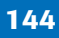

Deze pagina is met opzet blanco gelaten.
Deze pagina is met opzet blanco gelaten.

CCINRange\_UM\_draft\_v1\_NL

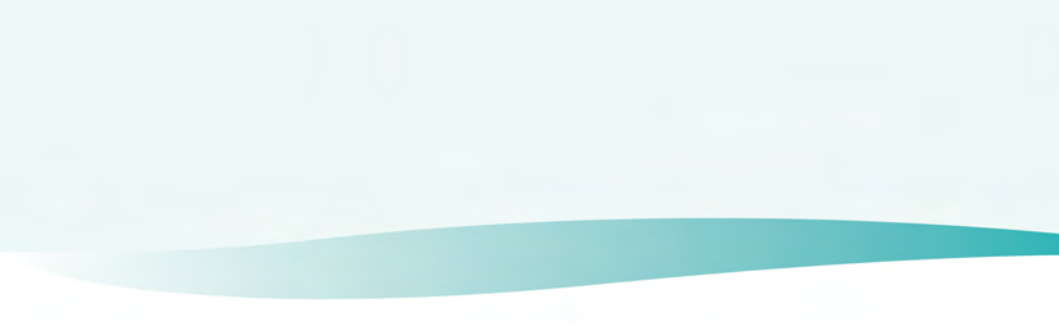

**(€** 0123

ACCU-CHEK, COAGUCHEK en SOFTCLIX zijn merken van Roche.

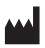

Roche Diagnostics GmbH Sandhofer Strasse 116 68305 Mannheim, Germany www.roche.com www.coaguchek.com

## CCINRange\_UM\_draft\_v1\_NL